## Apple Configurator 2.13による Manual ADE利用手順

KDDI株式会社

2021年4月21日

Tomorrow, Together

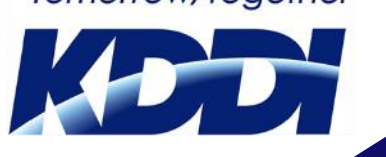

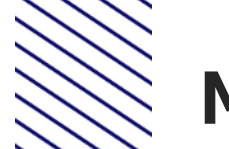

## Manual ADEとは

- ユーザー側で販売チャネルを通さずに、手元にあるiOS 端末をADE監視対象 端末として登録することができます。
- 従来は販売チャネルを通じて購入したADE端末のみADE登録が可能でしたが、 ADE対象ではないiOS/iPadOS端末をApple Configurator 2を利用して簡単 にADE監視対象端末にすることができます。

%ADE : Automated Device Enrollment

※旧称: DEP(Device Enrollment Program)

※Apple Configurator 2、ASM (Apple School Manager) およびABM (Apple Business Manager)の画面や操作の詳細については、Appleにお問 い合わせください。

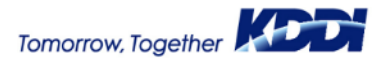

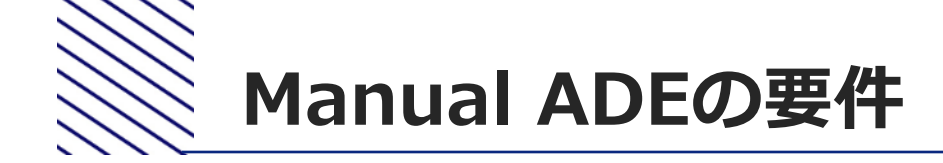

• iOS11以降またはiPadOS 13以降

※監視対象にする必要があります。

※Manual ADE設定時に端末が初期化されます。(内部のデータの持ち越しは行えません)

- Apple Configurator 2.13以降 (最新版)(以降AC2)
- macOS Sierra 10.12.5以降
- ASM (Apple School Manager) またはABM (Apple Business Manager)
   ※あらかじめASM/ABMの利用登録が完了している必要があります。

※二要素認証が発生するため、操作は管理者が行うことを推奨します。

■デバイス割当先のMDM

(本資料ではKDDI Smart Mobile Safety Manager)

#### ※あらかじめMDMとしての各種基本設定が完了済みであること(APNs登録、 ADEトークン登録など)

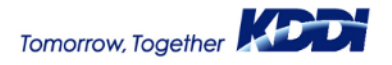

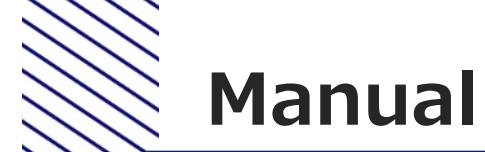

## **Manual ADEの特徴**

- ADE構成が、AC2からASMまたはABMにアップロードされます。 「"Apple Configurator 2から追加されたデバイス"」という名前の ADE(一時MDMインスタンス)を作り、端末がADE登録されます。
   ※この状態の間は、端末を初期化(リセット)してもMDMへ再登録されま せん。
- MDM登録を強制したい場合は、ASMまたはABMにて"AC2から追加 されたデバイス"に登録した端末をMDMに割り当て直す必要があり ます。

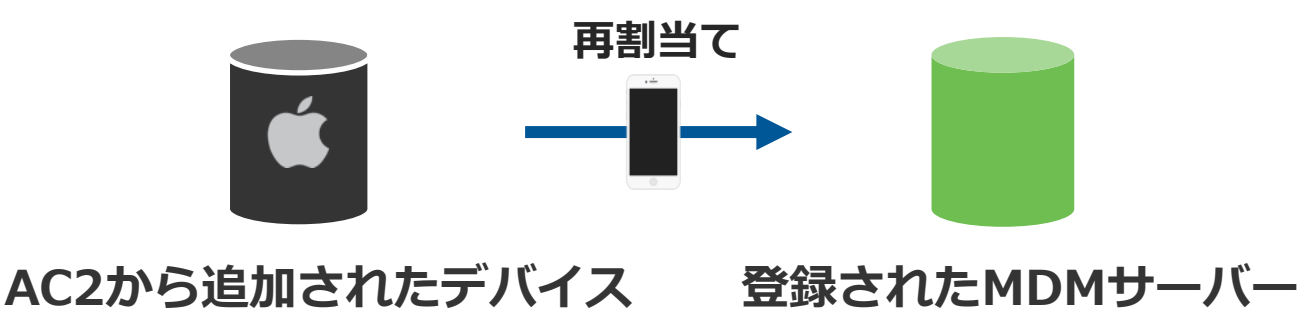

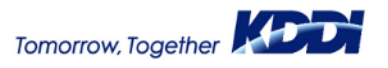

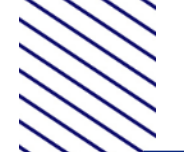

## **Manual ADEの特徴**

- AC2でADE認証した端末は、30日間のみ端末所 有ユーザの意思でリモートマネジメントから離 れることができます。
  - 設定 > デバイス管理 > プロファイル > "リモート マネージメントから離れる"
  - ※「セットアップアシスタント」、「ロック画面」に も表示されます。
  - ※"リモートマネージメントから離れる"を実行すると 端末は強制的に初期化(リセット)され、管理から 外れてしまうので、"リモートマネージメントから 離れる"は、タップしないでください。
- "リモートマネジメントから離れる"を実行した 場合や、ASMまたはABMから「所有解除」(リ リース)を実施したあとも、Manual ADEの手 順を再度行うと、ASMまたはABMに登録するこ とができます。

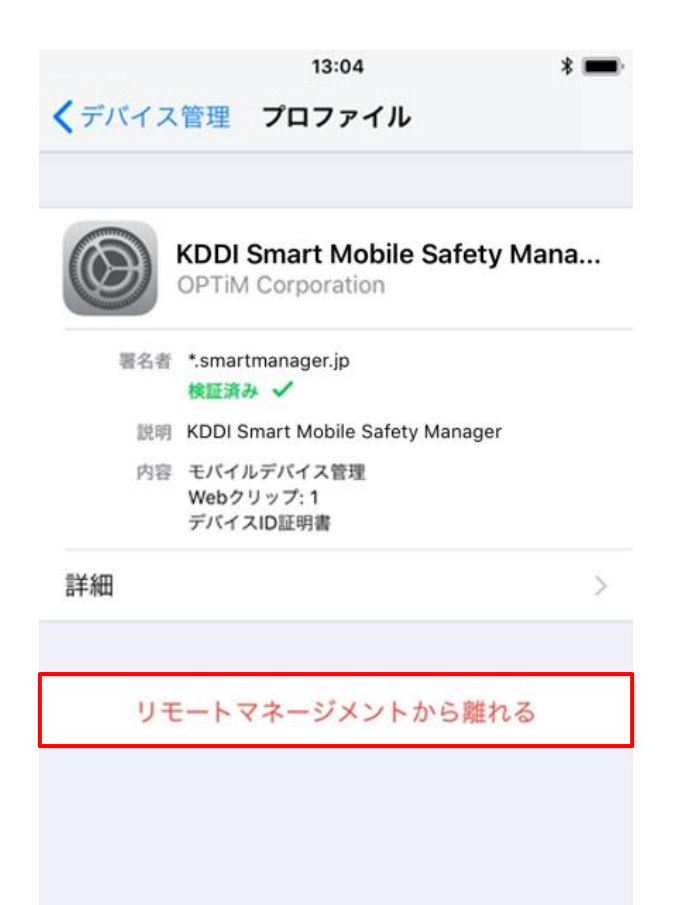

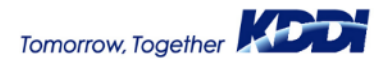

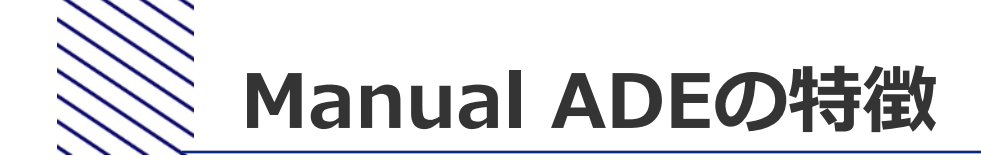

#### セットアップアシスタント

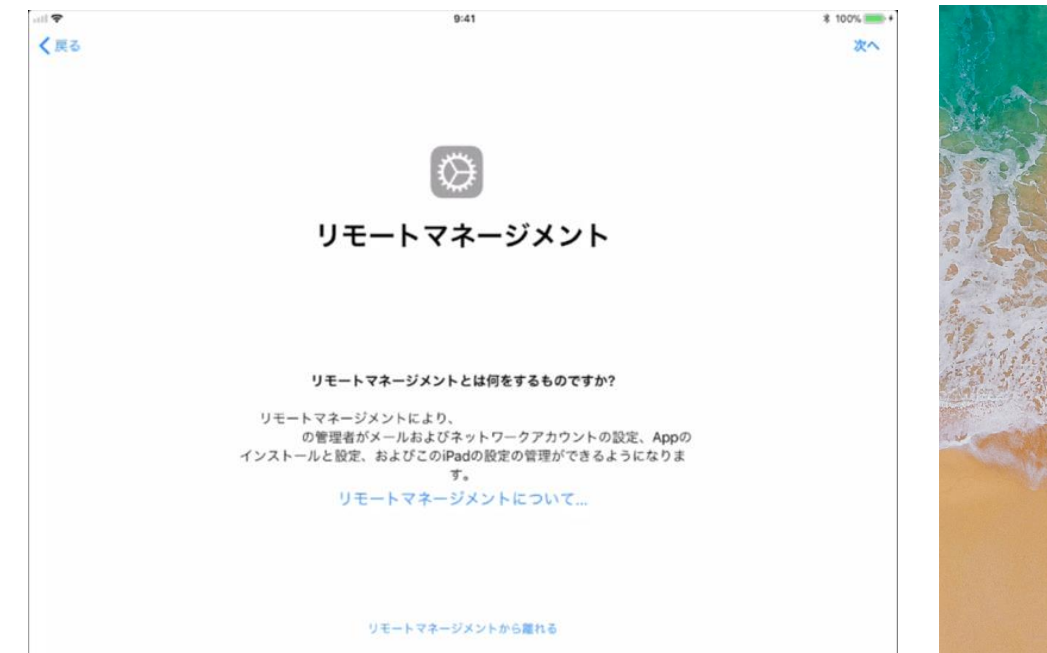

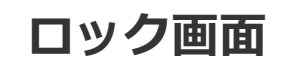

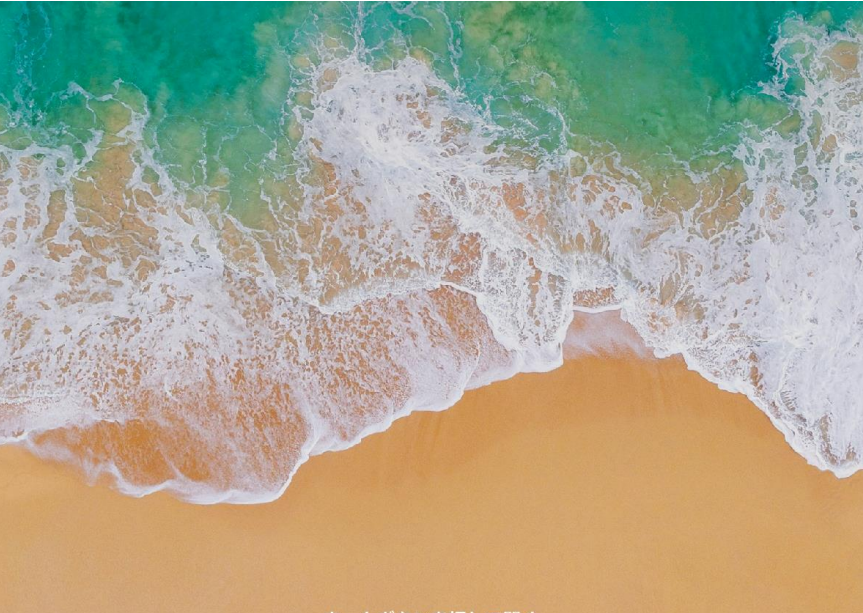

ホームボタンを押して開く このデバイスはリモート管理されています。"設定"でリモート管理から離れることができます。

...

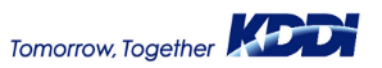

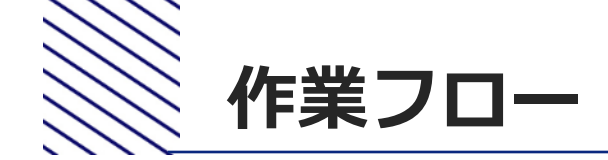

あらかじめMDMの初期設定は完了している前提です。 ※APNS登録、ADEトークン登録、組織作成、構成プロファ イル設定、アプリ配信設定など

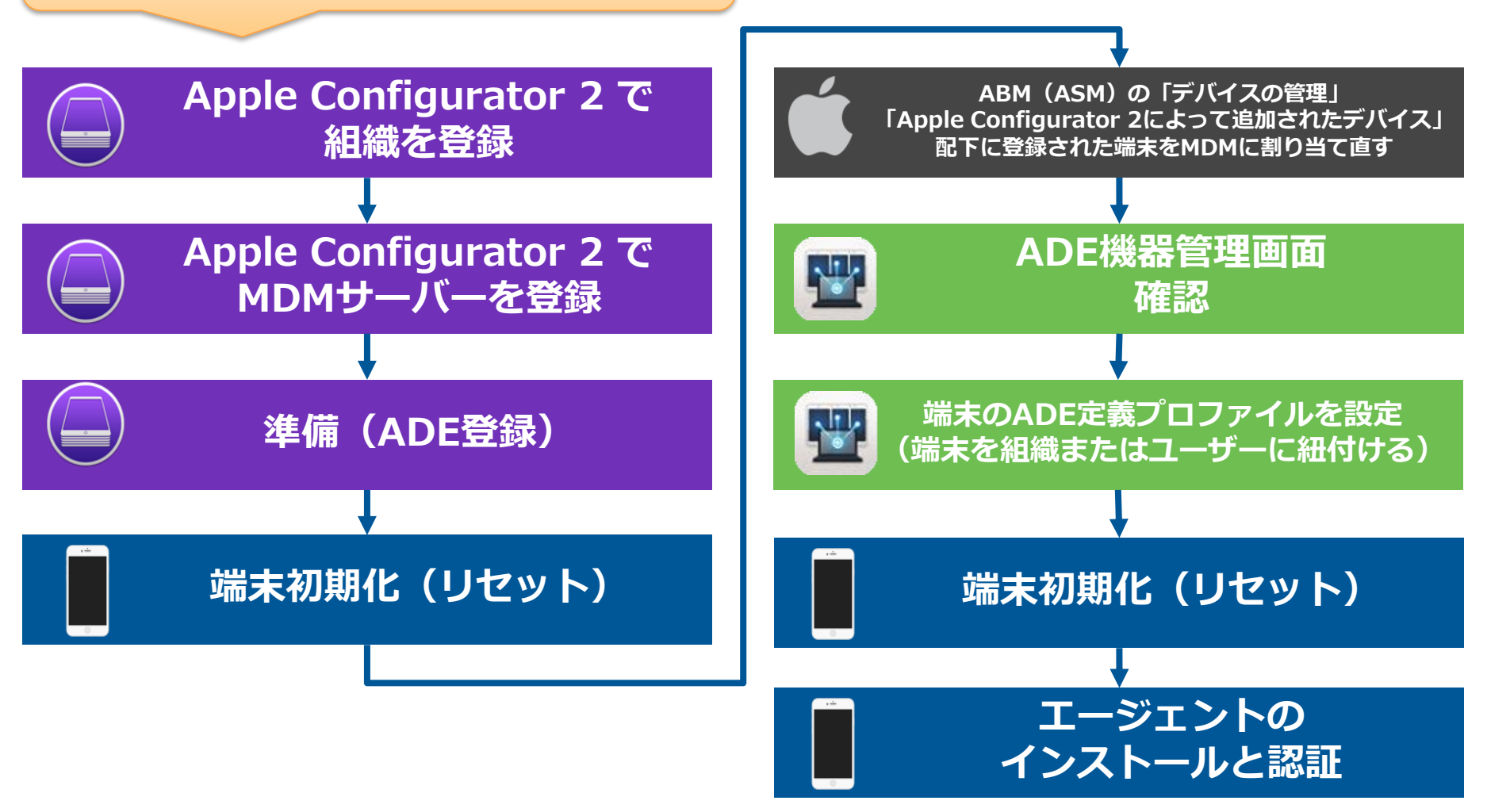

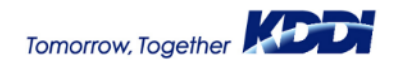

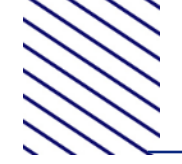

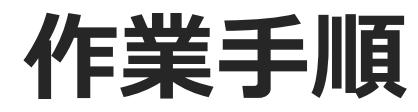

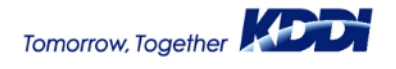

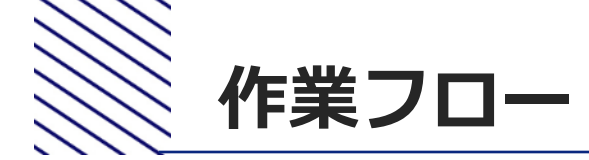

あらかじめMDMの初期設定は完了している前提です。 ※APNS登録、ADEトークン登録、組織作成、構成プロファ イル設定、アプリ配信設定など Apple Configurator 2 で ABM(ASM)の「デバイスの管理」 「Apple Configurator 2によって追加されたデバイス」 組織を登録 配下に登録された端末をMDMに割り当て直す Apple Configurator 2 で ADE機器管理画面 ų. MDMサーバーを登録 端末のADE定義プロファイルを設定 準備(ADE登録) (端末を組織またはユーザーに紐付ける) 端末初期化(リセット) 端末初期化(リセット) エージェントの インストールと認証

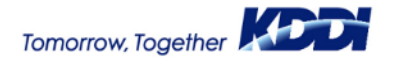

## AC2に組織を登録する(1/2)

#### ■ Apple Configurator 2 > 環境設定 > 組織の、+(プラス)をクリック します。

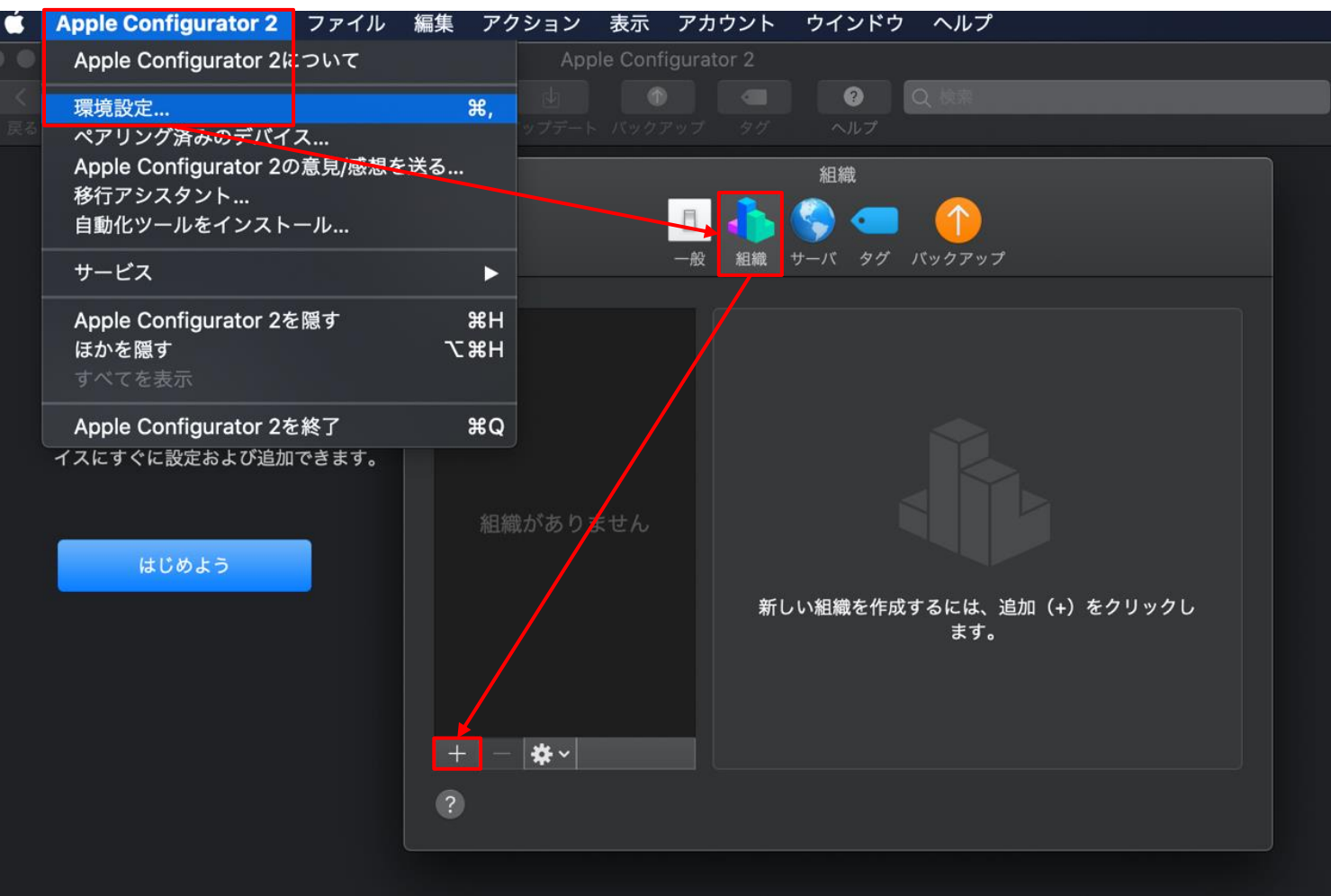

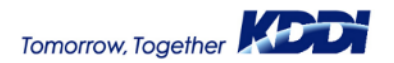

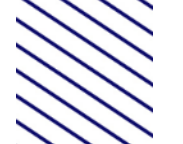

## AC2に組織を登録する(2/2)

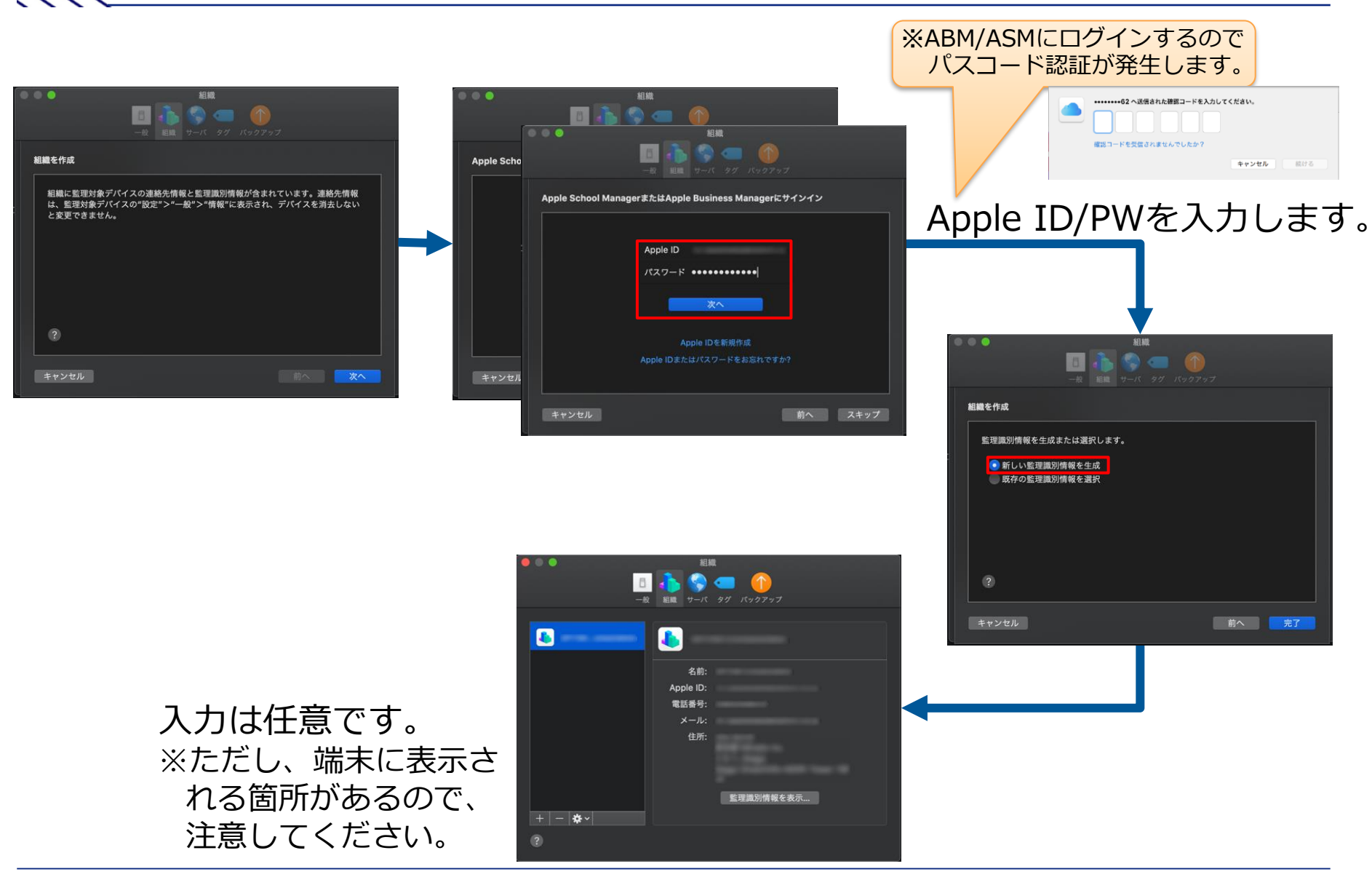

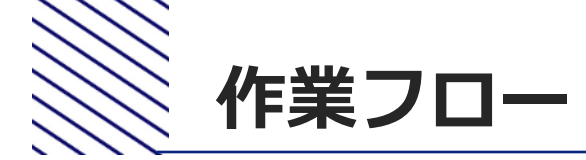

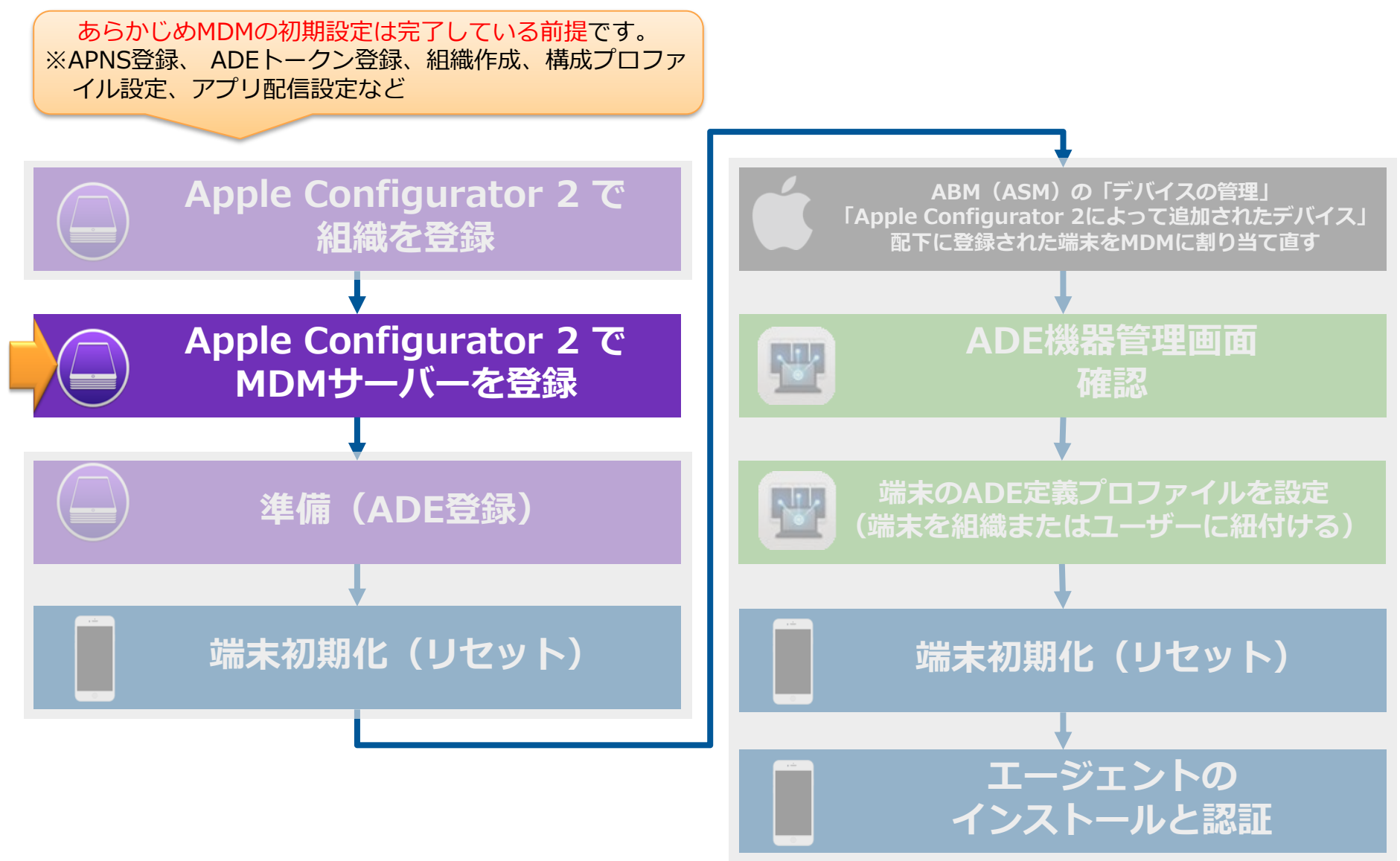

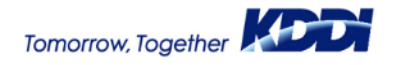

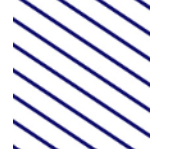

## 2. AC2にMDMサーバーを登録する(1/2)

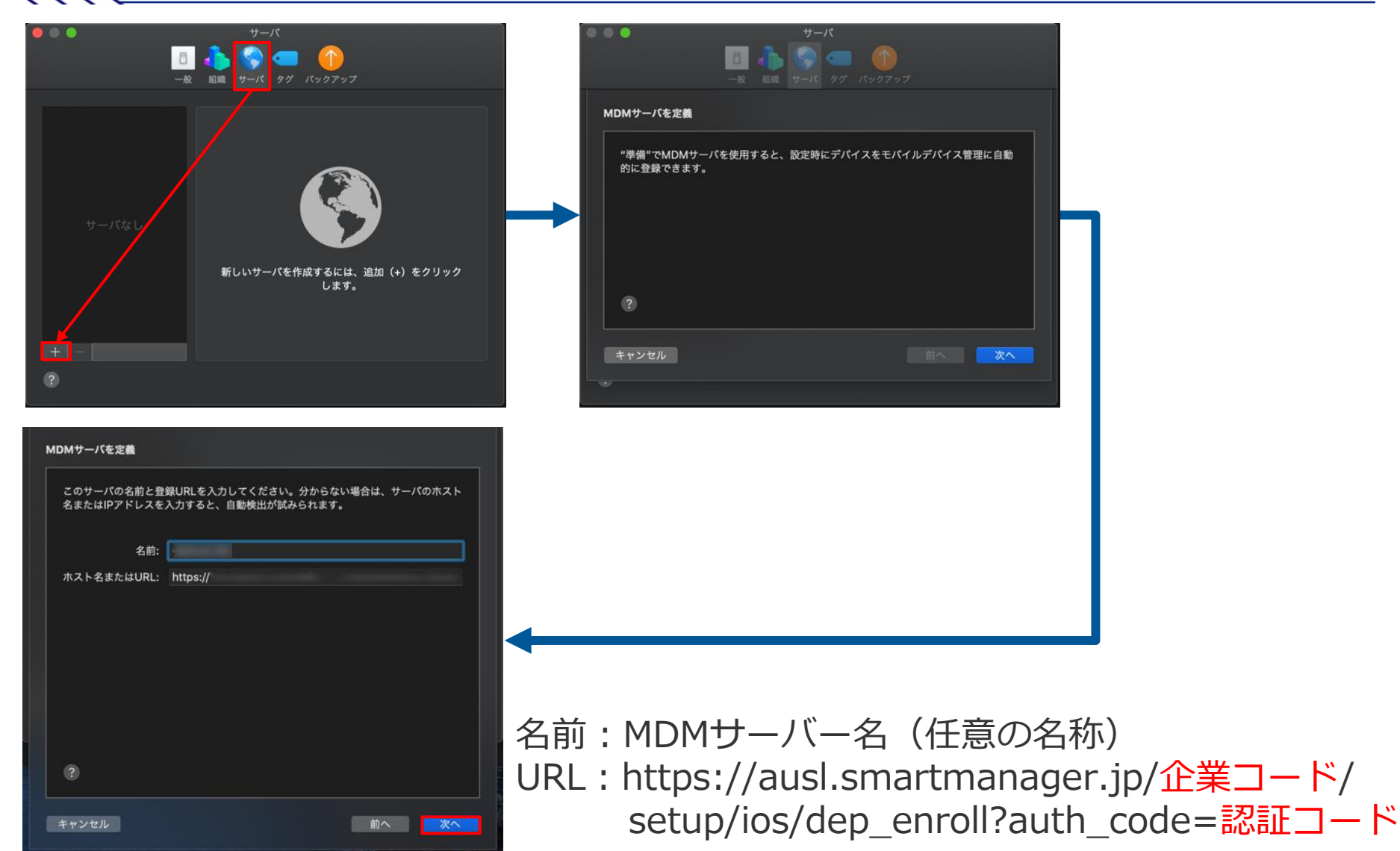

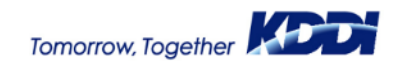

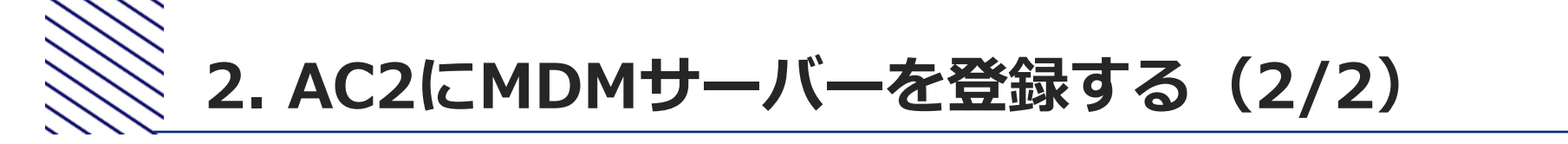

前ページでMDMサーバーの情報を入力して「次へ」をクリックした あと、以下の警告画面が表示されることがあります。 入力値に間違いないことを確認したら、そのまま「次へ」をクリック します。

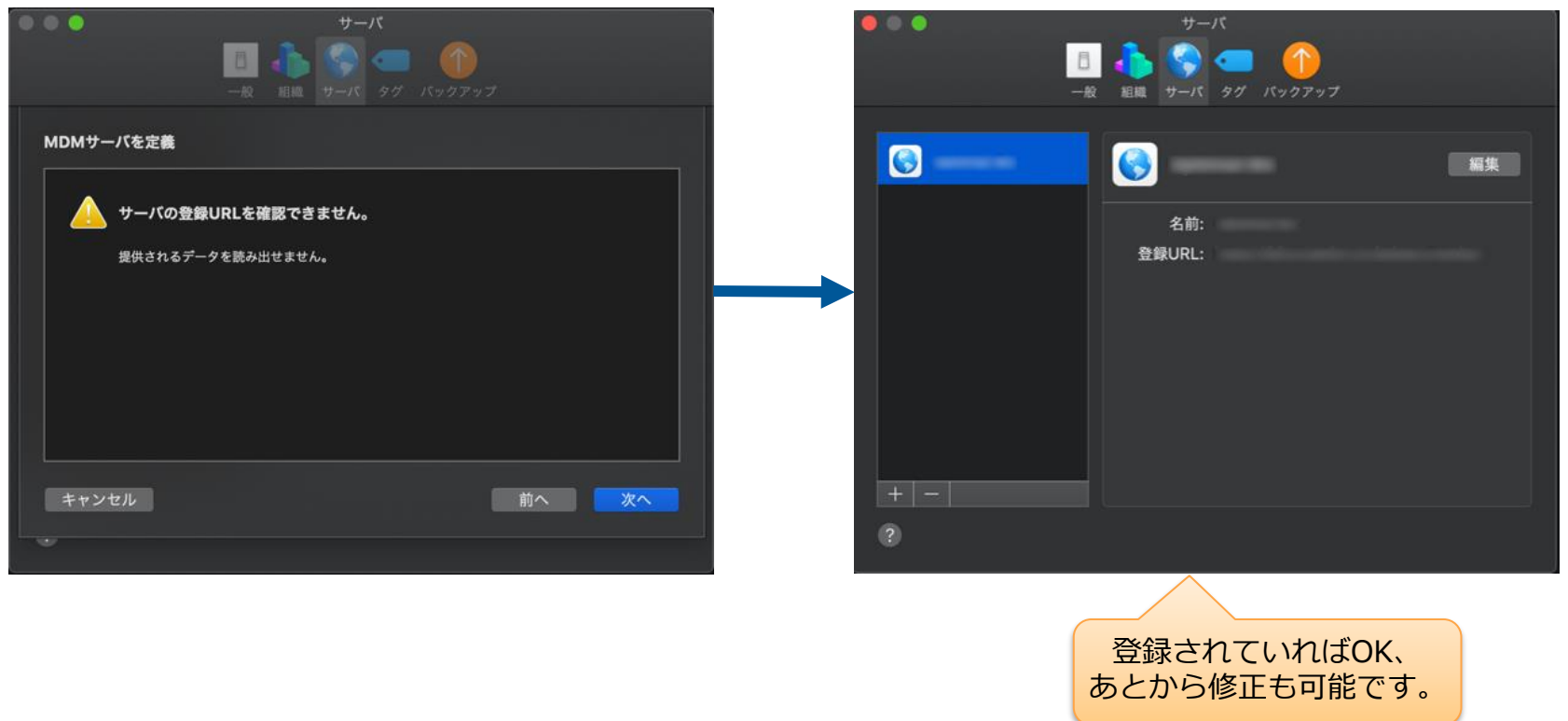

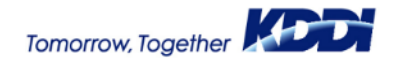

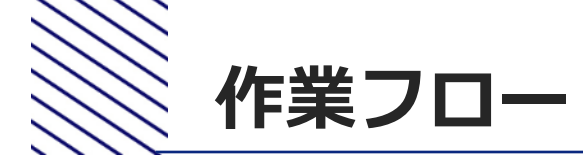

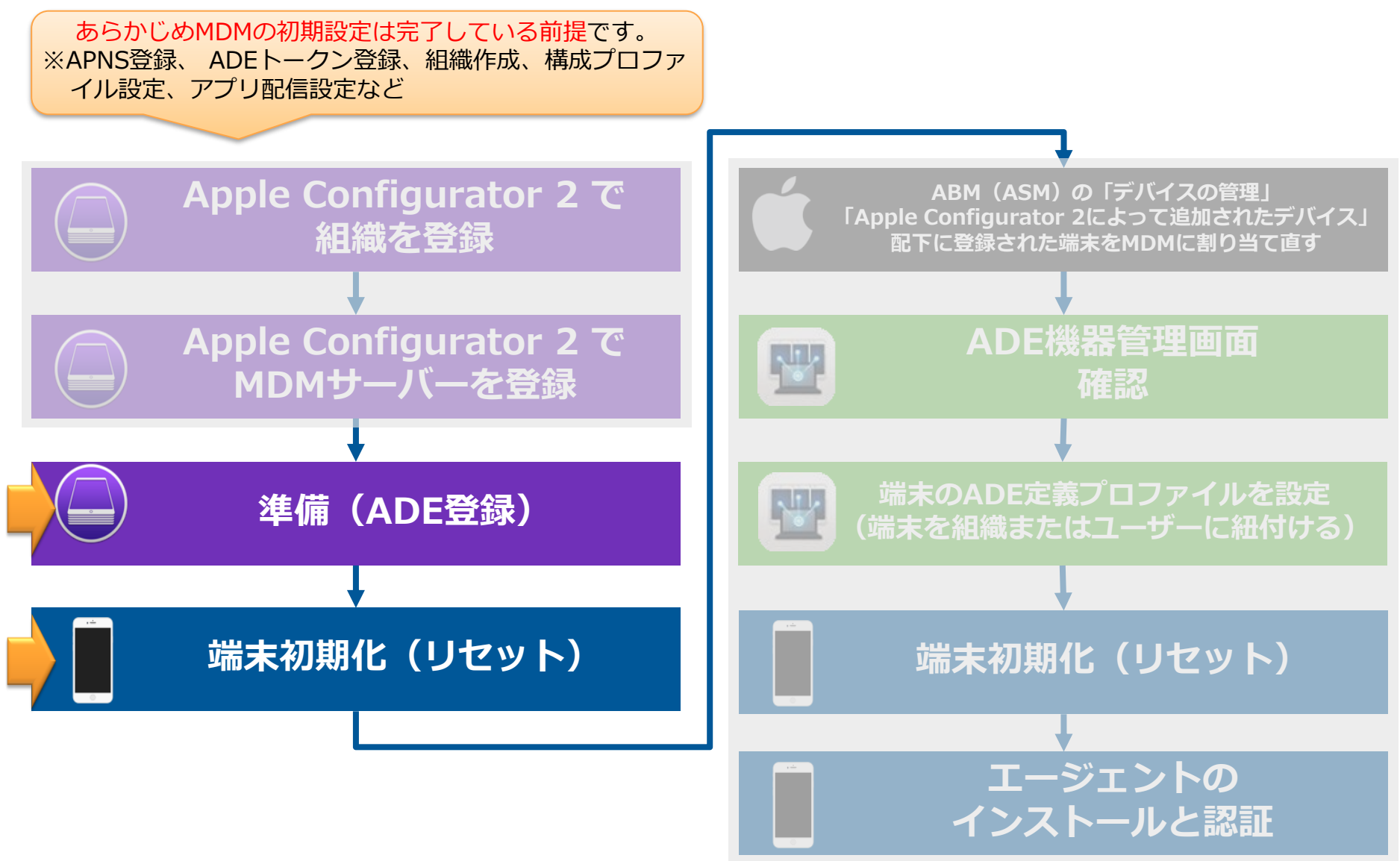

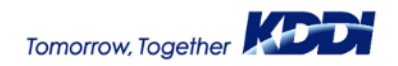

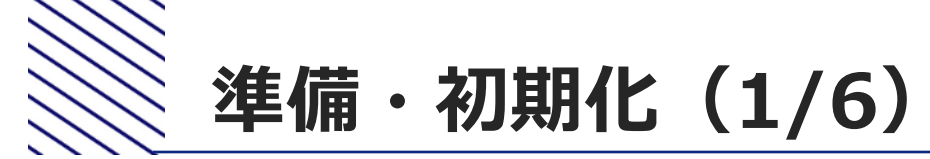

# Apple Configurator 2を起動します。 2対象の端末を接続します。

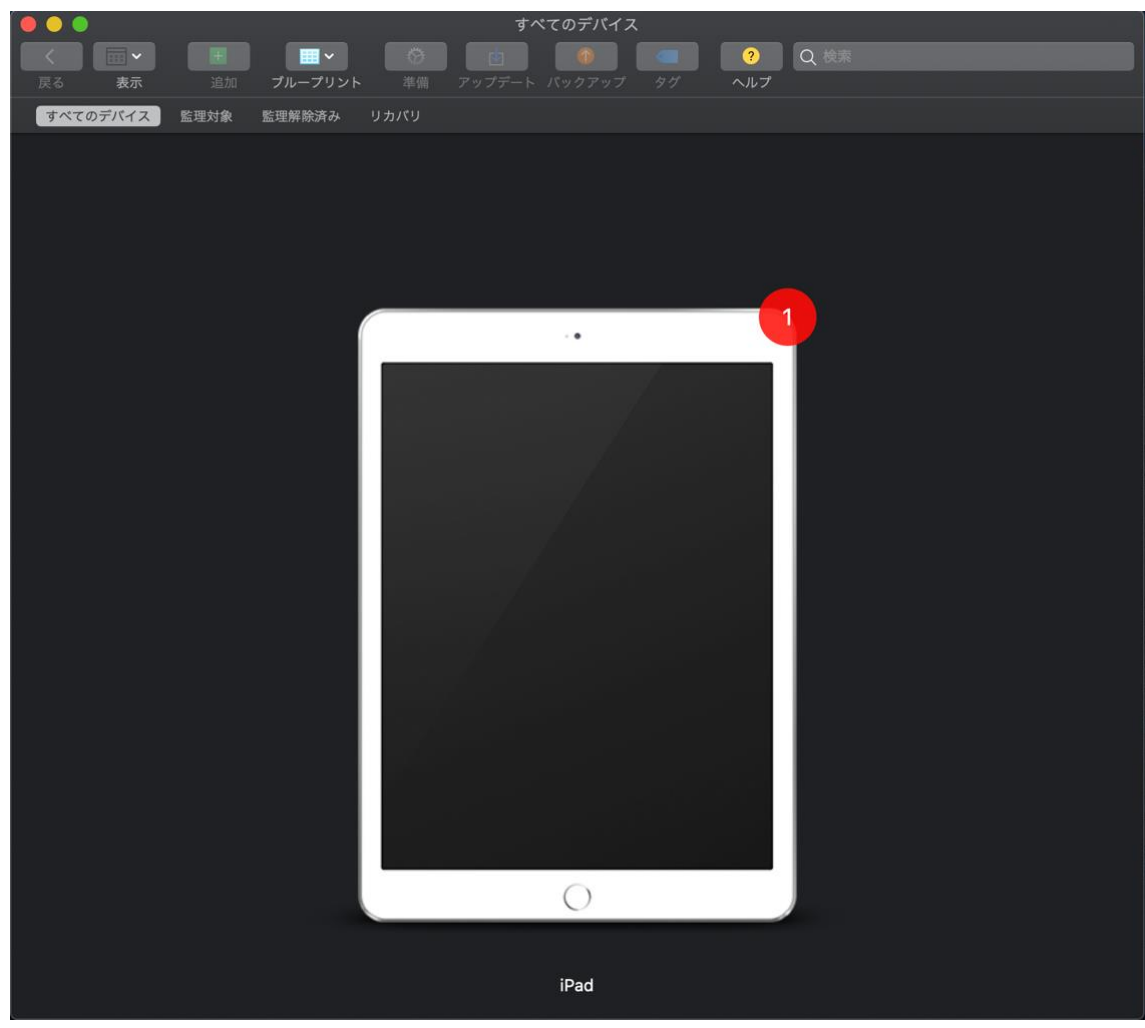

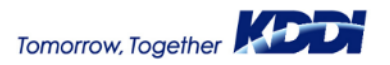

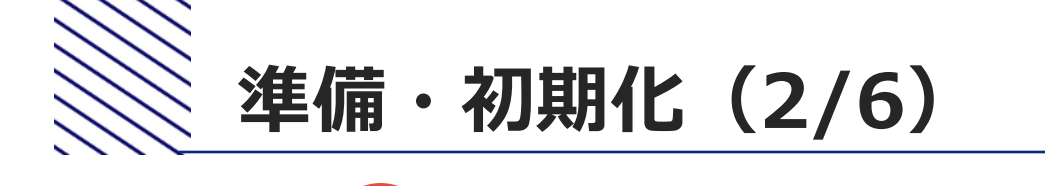

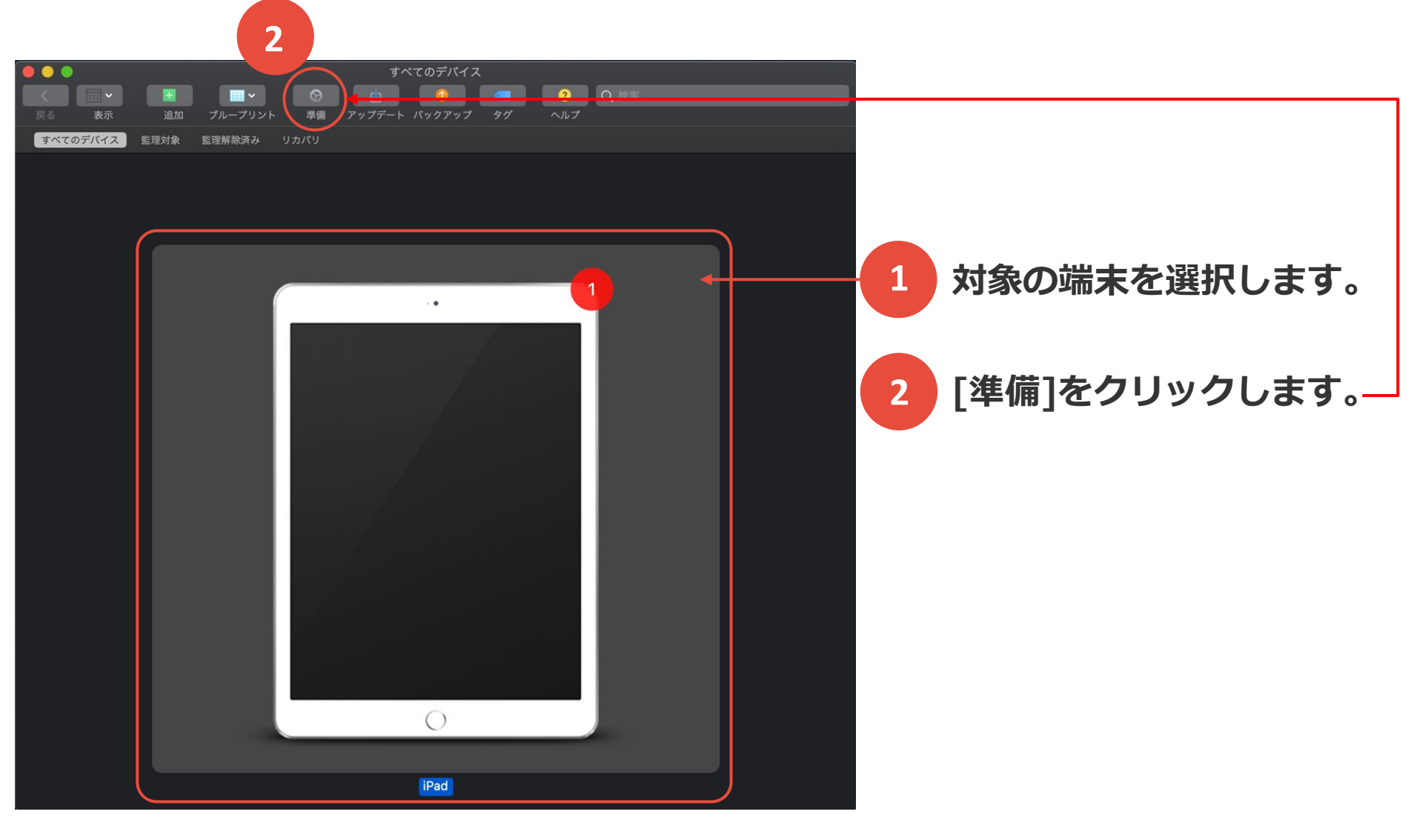

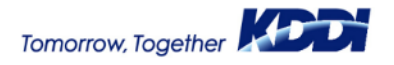

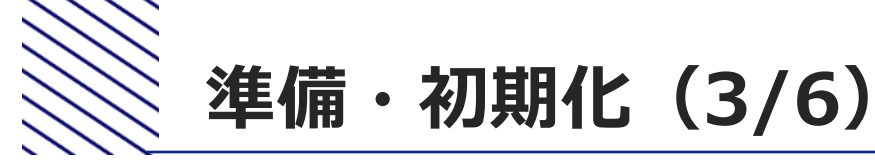

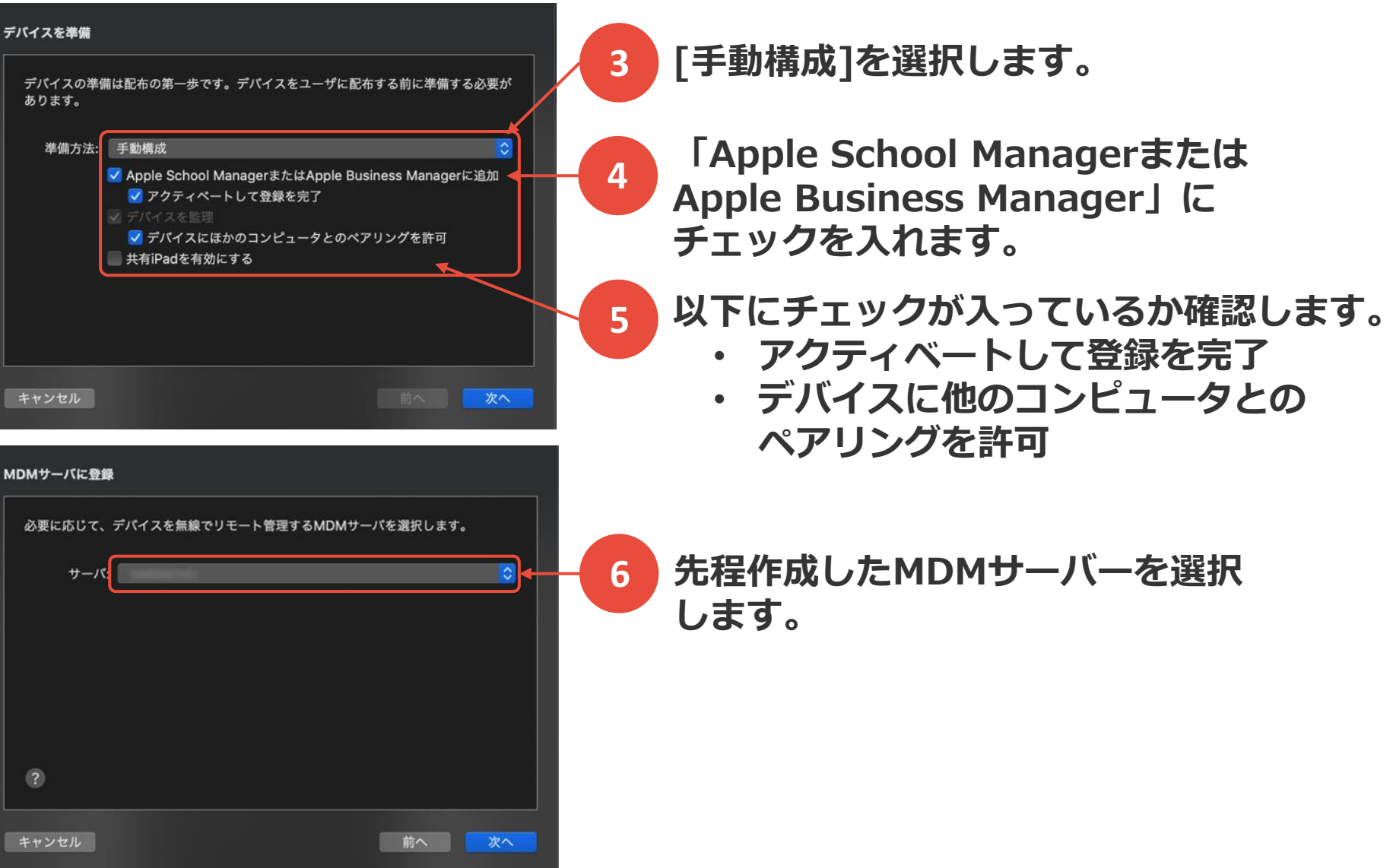

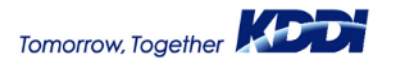

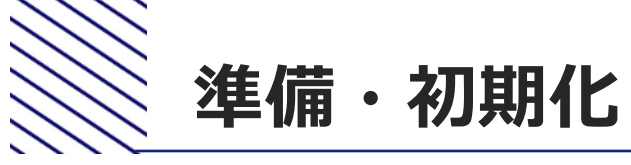

# 準備・初期化(4/6)

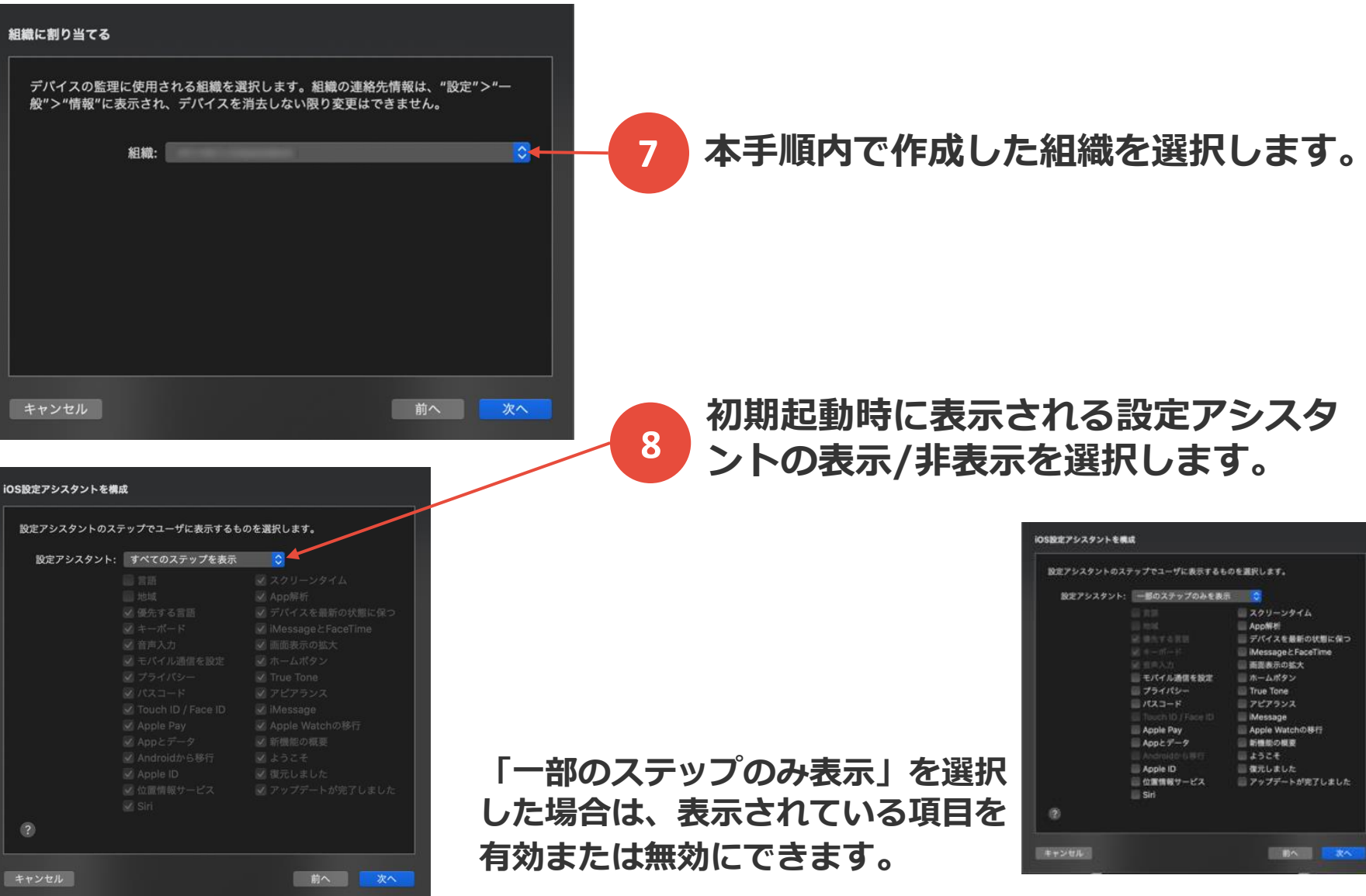

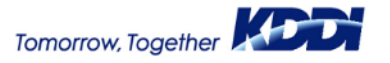

18

© 2021KDDI

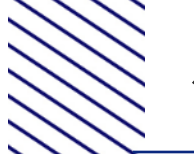

## 準備・初期化(5/6)

#### ネットワークプロファイルを選択

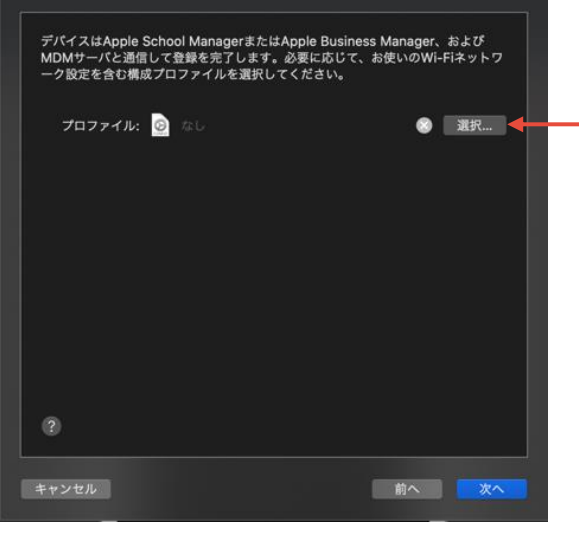

| してください。      | するときに使用する | 5ユーザ名とパスワー | ドを入 |
|--------------|-----------|------------|-----|
| ユーザ名: オプション  |           |            |     |
| パスワード: オプション |           |            |     |
|              |           |            |     |
|              |           |            |     |
|              |           |            |     |
|              |           |            |     |
|              |           |            |     |
|              |           |            |     |
|              |           |            |     |
|              |           |            |     |

ネットワークプロファイルを選択します。 特になければ、"なし"のまま次へ

10 4

9

特になければ、"なし"のまま「準備」ボタンを クリックします。

端末の初期化(リセット)が開始します。 初期化が終了したあと、端末がWi-Fiモデルの場合は、 Wi-Fi接続を行っておく必要があります。

「準備」ボタンをクリックしたあと、以下の画面が 表示される場合は、「消去」を選択します。

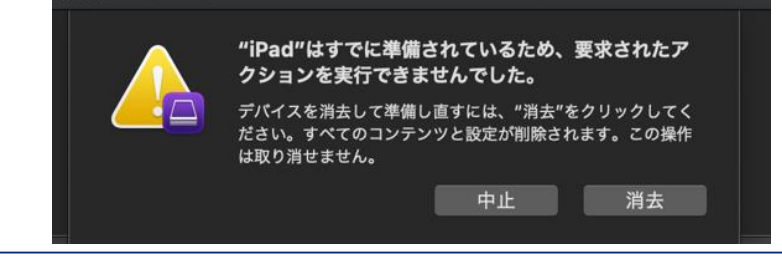

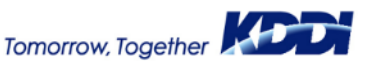

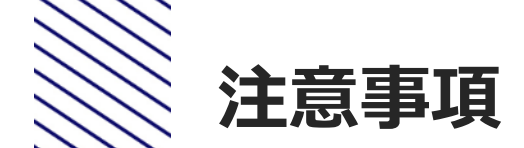

## **"iPad"を準備中** ステップ3 / 4: デバイスでiPadOSをアクティベート中 キャンセル

#### 「準備」 ボタンをクリックした あとの注意事項

「準備」ボタンをクリックすると、 左の画面がAC2に表示されます。 しかし、端末がネットワークに接 続されていない場合は、エラー画 面が表示されることがあります。

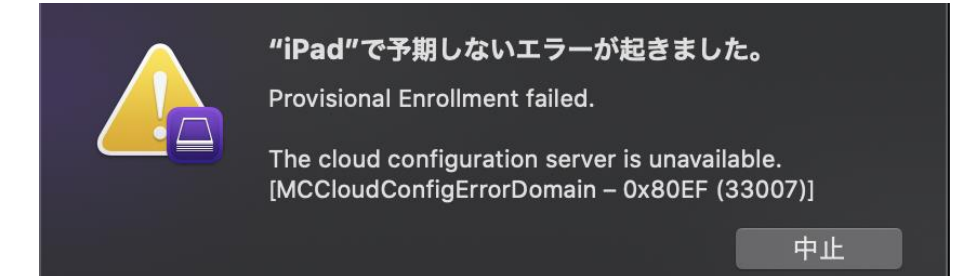

この場合は、「中止」をクリック してから、再度「準備」ボタンを クリックして、上記の画面の間に 端末のネットワーク(Wi-Fi)設定を 行ってください。

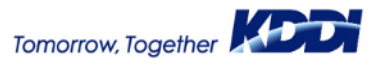

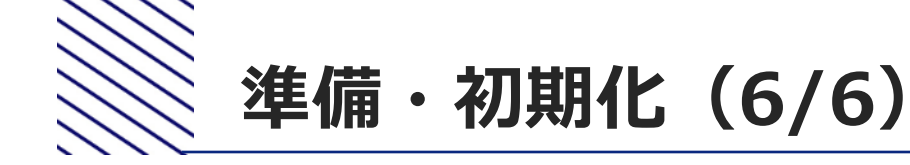

12 端末を初期化(リセット)します。

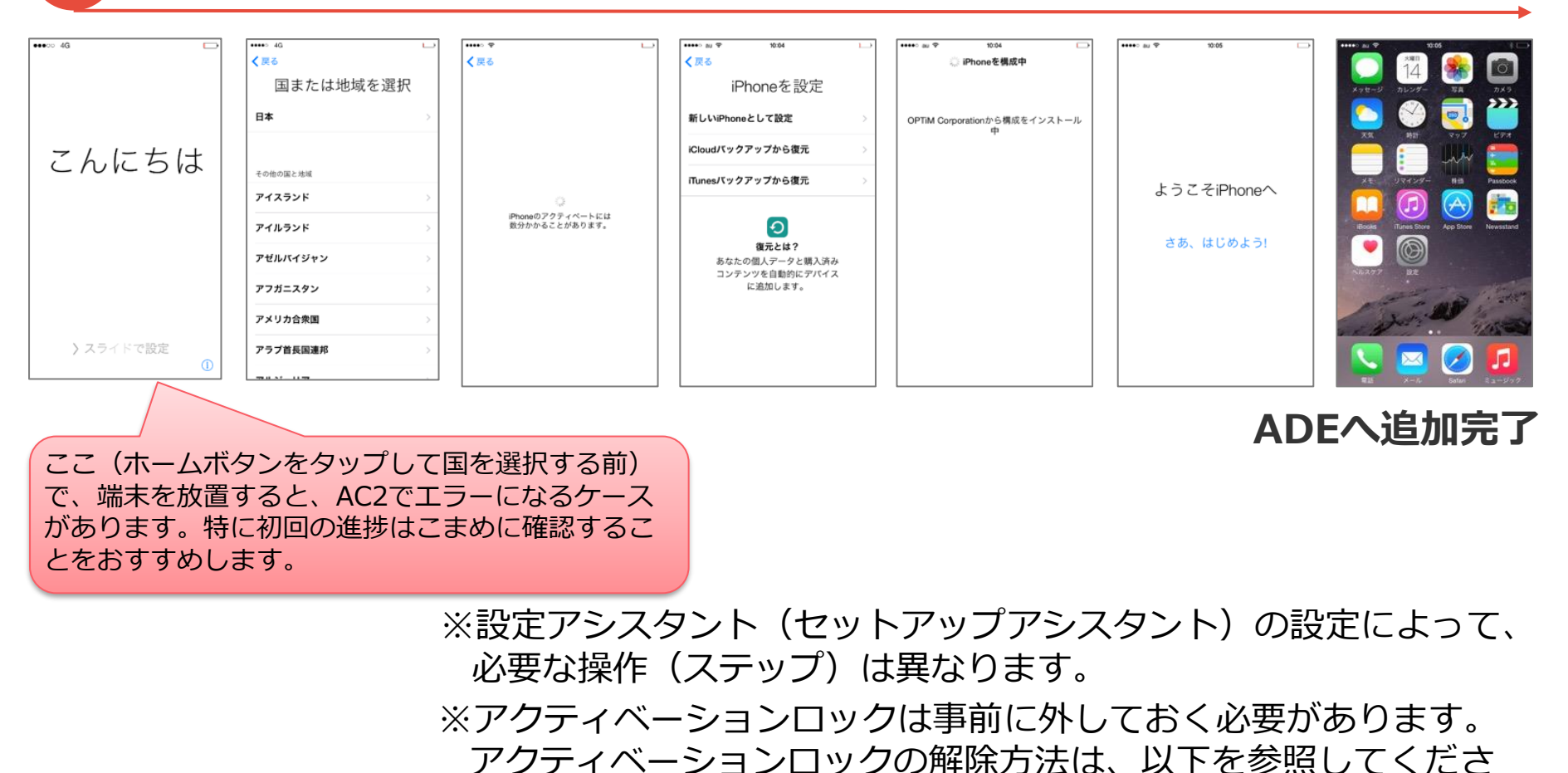

い。

https://support.apple.com/ja-jp/HT201441

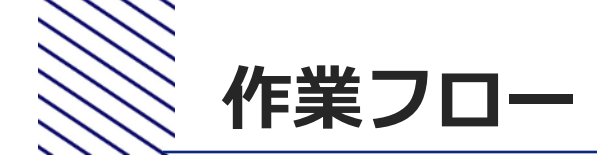

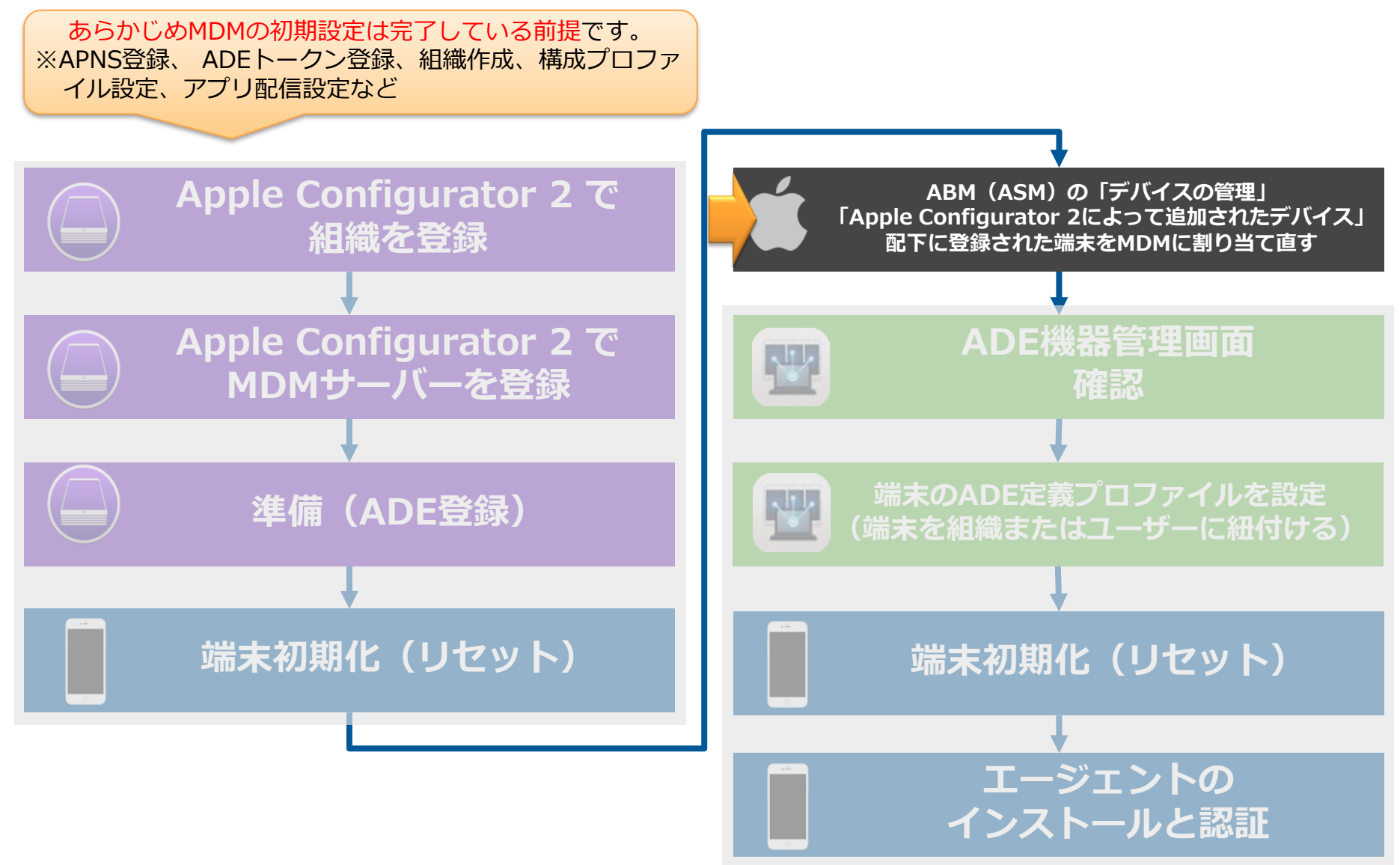

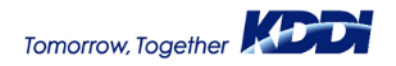

# ABM (ASM) にてMDMへ割当て直し(1/4)

・ASMのMDMサーバ

#### 【ASMの場合】

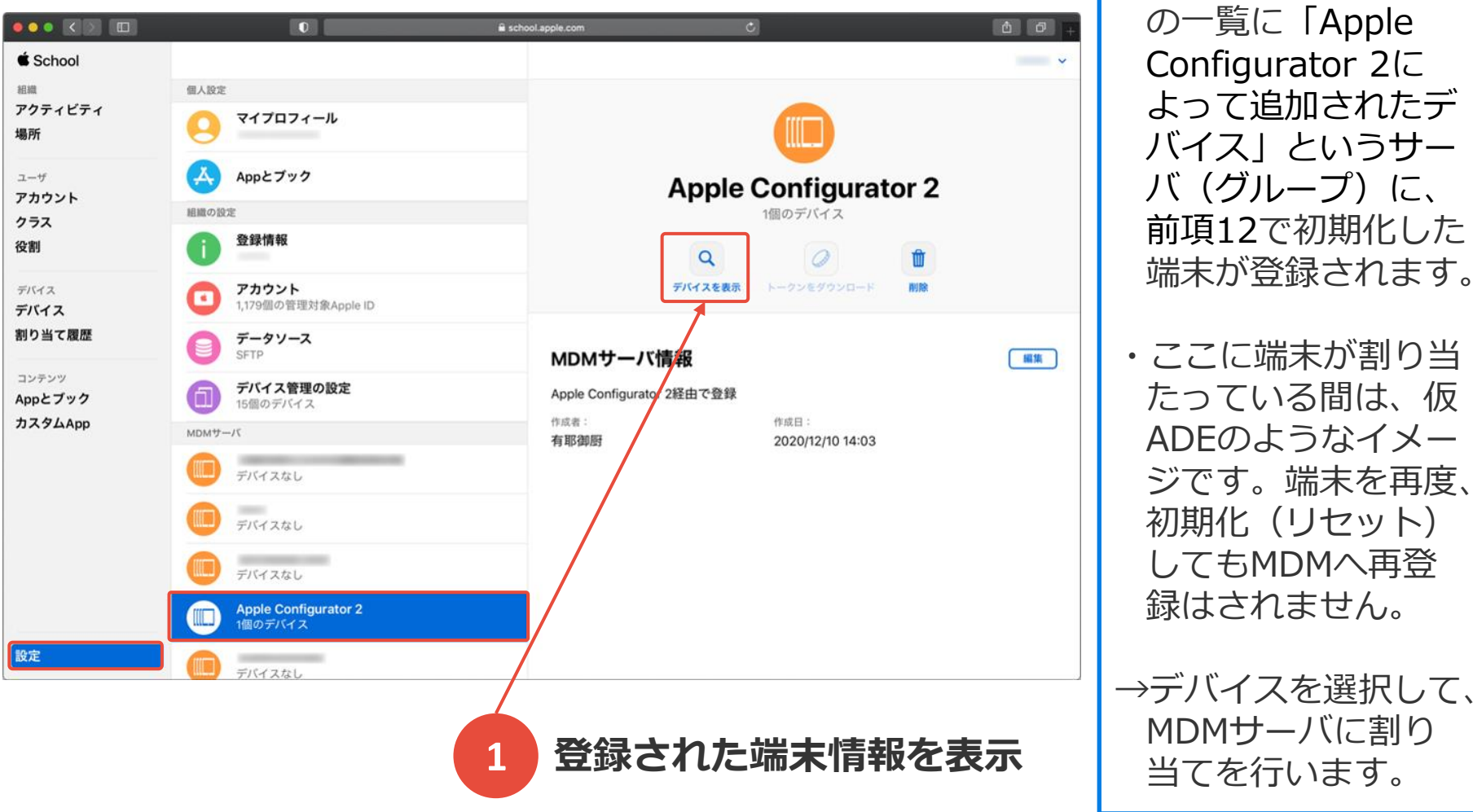

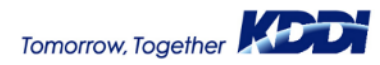

## ABM (ASM) にてMDMへ割当て直し(2/4)

#### 【ASMの場合】

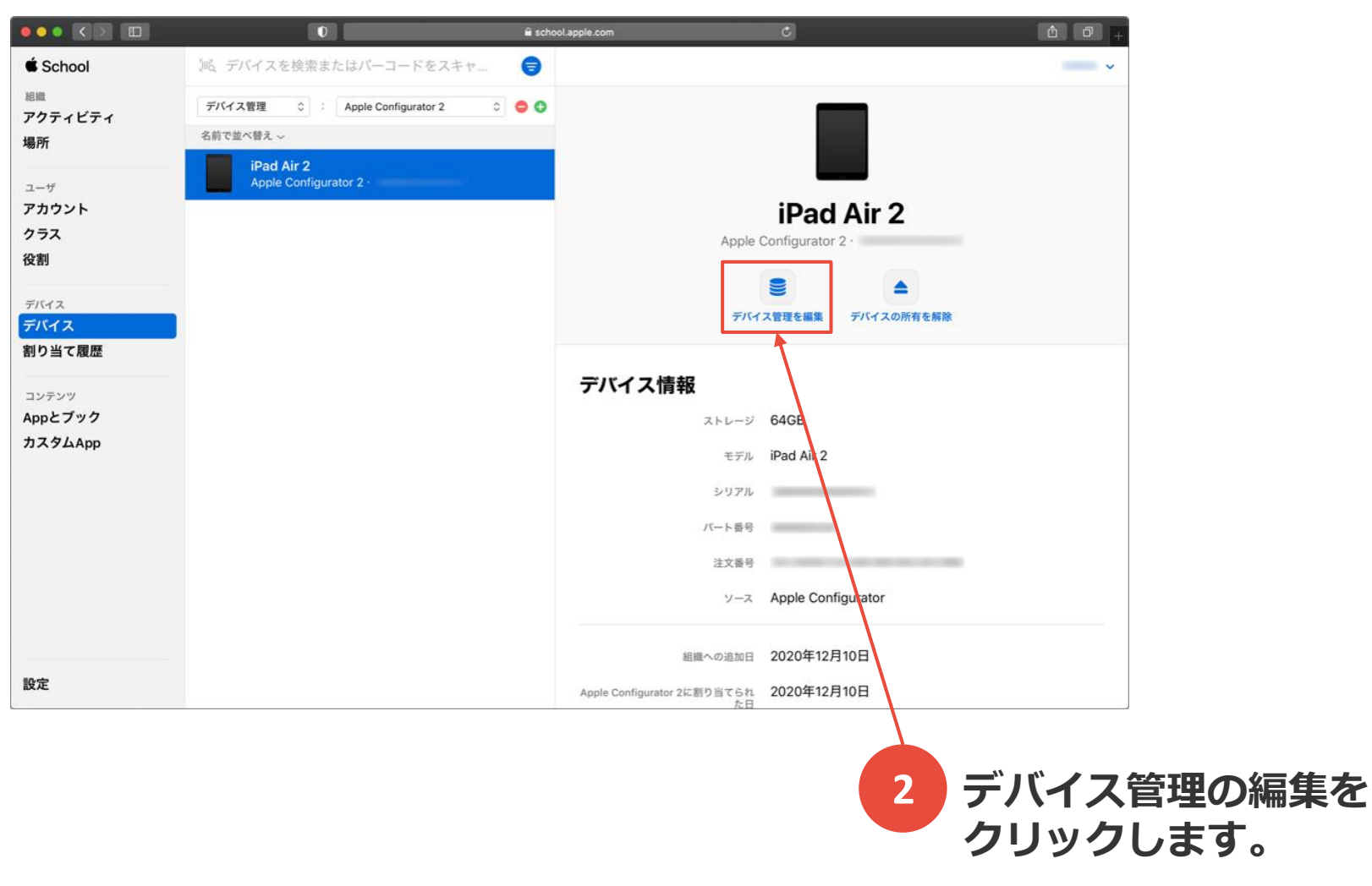

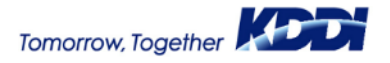

# ABM (ASM) にてMDMへ割当て直し(3/4)

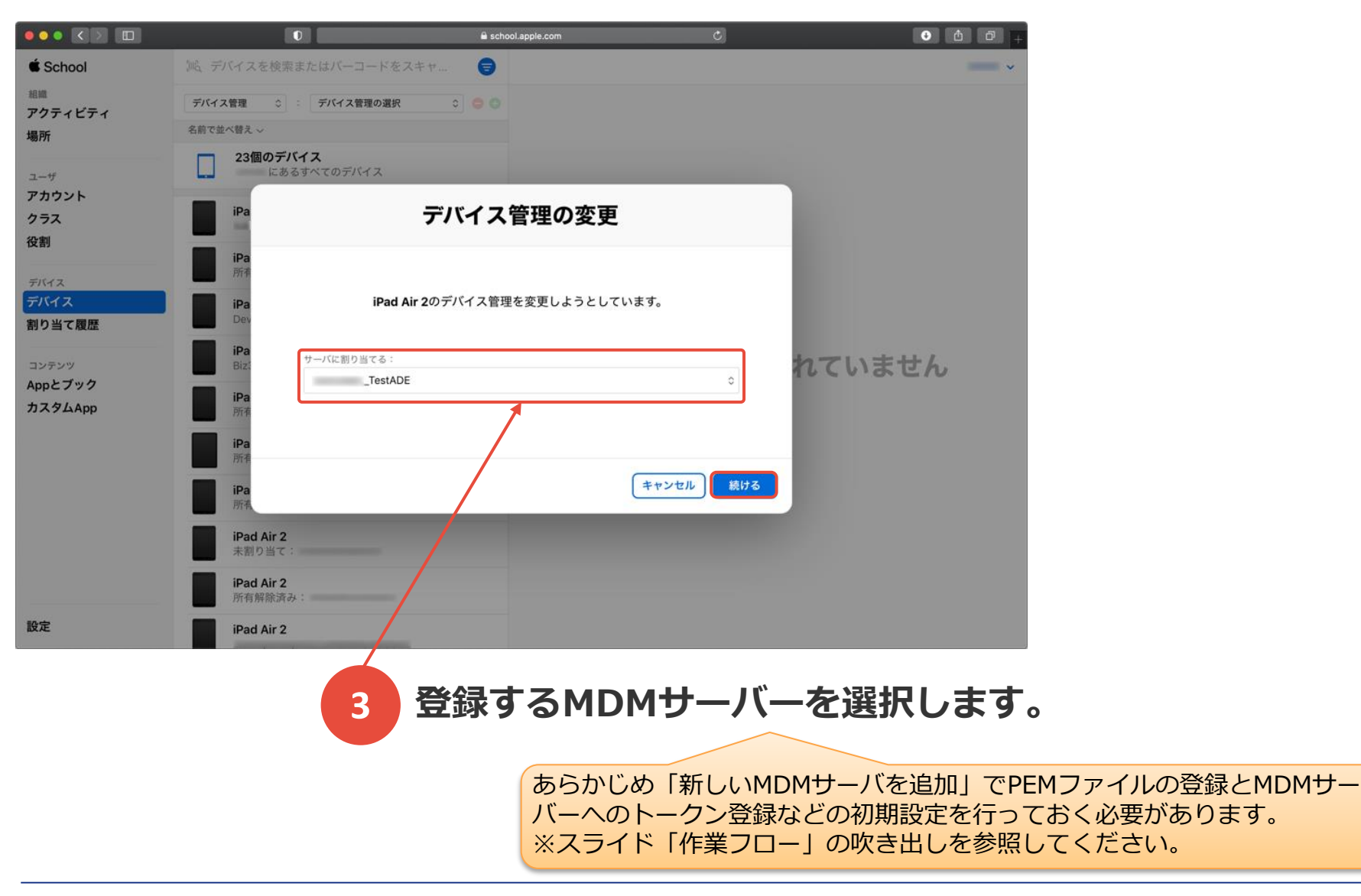

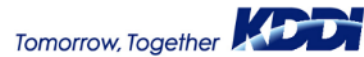

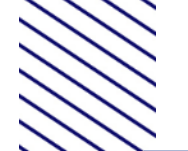

## ABM (ASM) にてMDMへ割当て直し(4/4)

| ••• <>           |                                      | school.apple.com | Ċ                                 | • <u></u> <del> </del> + |
|------------------|--------------------------------------|------------------|-----------------------------------|--------------------------|
| É School         | 146、デバイスを検索またはバーコードをスキャ              | •                |                                   |                          |
| 組織<br>アクティビティ    | デバイス管理 ≎ : デバイス管理の選択 ≎ 🧲             | 0                |                                   |                          |
| 場所               | 名前で並べ替え、                             |                  |                                   |                          |
| ユーザ              | 23個のデバイス<br>にあるすべてのデバイス              |                  |                                   |                          |
| アカワント            |                                      |                  | iPad Air 2                        |                          |
| シラス<br>役割        | iPad (8th Generation)<br>所有解除済み:     |                  |                                   | γVY                      |
| デバイス<br>デバイス     | iPad (8th Generation)                |                  | デバイノ管理を編集 デバイスの所有を解               | 除                        |
| 割り当て履歴           | iPad Air                             |                  |                                   |                          |
| コンテンツ<br>Appとブック | iPad Air (3rd Generation)<br>所有解除済み: | デバイ              | ス情報                               |                          |
| カスタムАрр          | iPad Air (4th Generation)<br>所有解除済み: |                  | モデル iPad Air 2                    |                          |
|                  | <b>iPad Air 2</b><br>所有解除済み:         |                  | シリアル<br>バート番号                     |                          |
|                  | iPad Air 2<br>_TestADE ·             |                  | 注文番号                              | -                        |
|                  | iPad Air 2<br>所有解除済み:                |                  | ソース Apple Configurator            |                          |
| 论学               | iPad Air 2                           |                  | 組織への追加日 2020年12月10日               |                          |
| 設定               | iDad Air 2                           | OptimalBiz       | _TestADEに割り当てられ 2020年12月10日<br>た日 |                          |
|                  |                                      | /                | /                                 |                          |
|                  |                                      | 4                | 割り当て直した割り当たってい                    | た端末が指<br>いることを           |

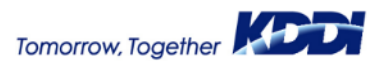

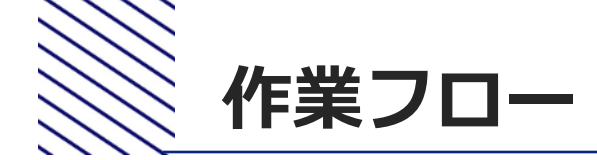

あらかじめMDMの初期設定は完了している前提です。 ※APNS登録、ADEトークン登録、組織作成、構成プロファ イル設定、アプリ配信設定など Apple Configurator 2 で ABM(ASM)の「デバイスの管理」 「Apple Configurator 2によって追加されたデバイス」 組織を登録 配下に登録された端末をMDMに割り当て直す ADE機器管理画面 Apple Configurator 2 で J. MDMサーバーを登録 確認 端末のADE定義プロファイルを設定 準備(ADE登録) (端末を組織またはユーザーに紐付ける) 端末初期化(リセット) 端末初期化(リセット) エージェントの インストールと認証

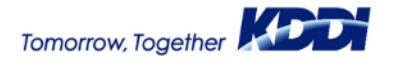

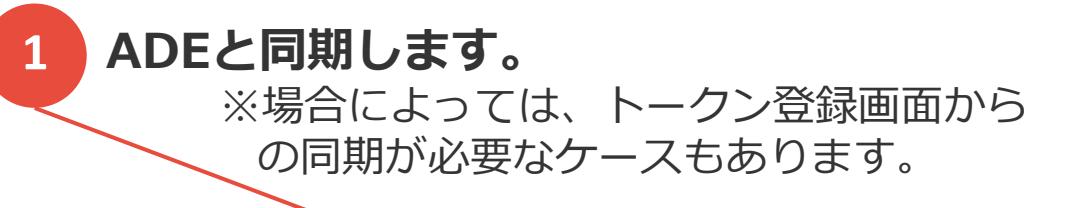

| KDDI Smart Mobile Safety Manager | 🔋 機器 💄 ユーザー 🕍 組織 🤅 設定 皆 ログ                                                                                                    |
|----------------------------------|----------------------------------------------------------------------------------------------------|
| OSを選択                            | Android <b>iOS</b> Mac OS Windows Windows 10 Mobile ロービス                                                                                                    |
| iOS 設定                           | Hafe -                                                                                                    |
| 管理アプリの通信と動作                      |                                                                                                    |
| 設定テンプレート                         |                                                                                                    |
| 構成プロファイル >                       | $\begin{vmatrix} 2 \mathcal{I} \mathcal{F} \mathcal{I} \mathcal{F} \\ \beta \\ \end{vmatrix} = \begin{bmatrix} \mathcal{I} \mathcal{I} \mathcal{F} \\ + \end{bmatrix} = \begin{bmatrix} \mathcal{I} \mathcal{I} \mathcal{F} \\ + \end{bmatrix} = \begin{bmatrix} \mathcal{I} \mathcal{I} \mathcal{F} \\ + \end{bmatrix} = \begin{bmatrix} \mathcal{I} \mathcal{I} \mathcal{F} \\ + \end{bmatrix} = \begin{bmatrix} \mathcal{I} \mathcal{I} \mathcal{F} \\ + \end{bmatrix} = \begin{bmatrix} \mathcal{I} \mathcal{F} \\ + \end{bmatrix} = \begin{bmatrix} \mathcal{I} \mathcal{F} \\ + \end{bmatrix} = \begin{bmatrix} \mathcal{I} \mathcal{F} \\ + \end{bmatrix} = \begin{bmatrix} \mathcal{I} \mathcal{F} \\ + \end{bmatrix} = \begin{bmatrix} \mathcal{I} \mathcal{F} \\ + \end{bmatrix} = \begin{bmatrix} \mathcal{I} \mathcal{F} \\ + \end{bmatrix} = \begin{bmatrix} \mathcal{I} \mathcal{F} \\ + \end{bmatrix} = \begin{bmatrix} \mathcal{I} \mathcal{F} \\ + \end{bmatrix} = \begin{bmatrix} \mathcal{I} \mathcal{F} \\ + \end{bmatrix} = \begin{bmatrix} \mathcal{I} \\ + \end{bmatrix} = \begin{bmatrix} \mathcal{I} \\ $ |
| ADE 🗸                            |                                                                                                    |
| ADEトークン登録                        |                                                                                                    |
| ADE定義プロファイル                      |                                                                                                    |
| ADE機器管理                          |                                                                                                    |
| アプリケーション 🔉                       |                                                                                                    |
| インターネット >                        |                                                                                                    |
| 便利機能                             |                                                                                                    |
| 証明書管理 >                          |                                                                                                    |
|                                  |                                                                                                    |
|                                  |                                                                                                    |
|                                  | 2 ADEに割り当てた端末が表示されている<br>を確認します。                                                                                                    |

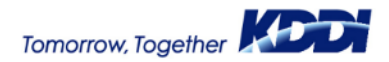

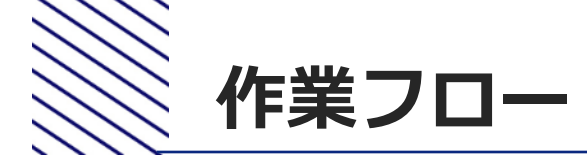

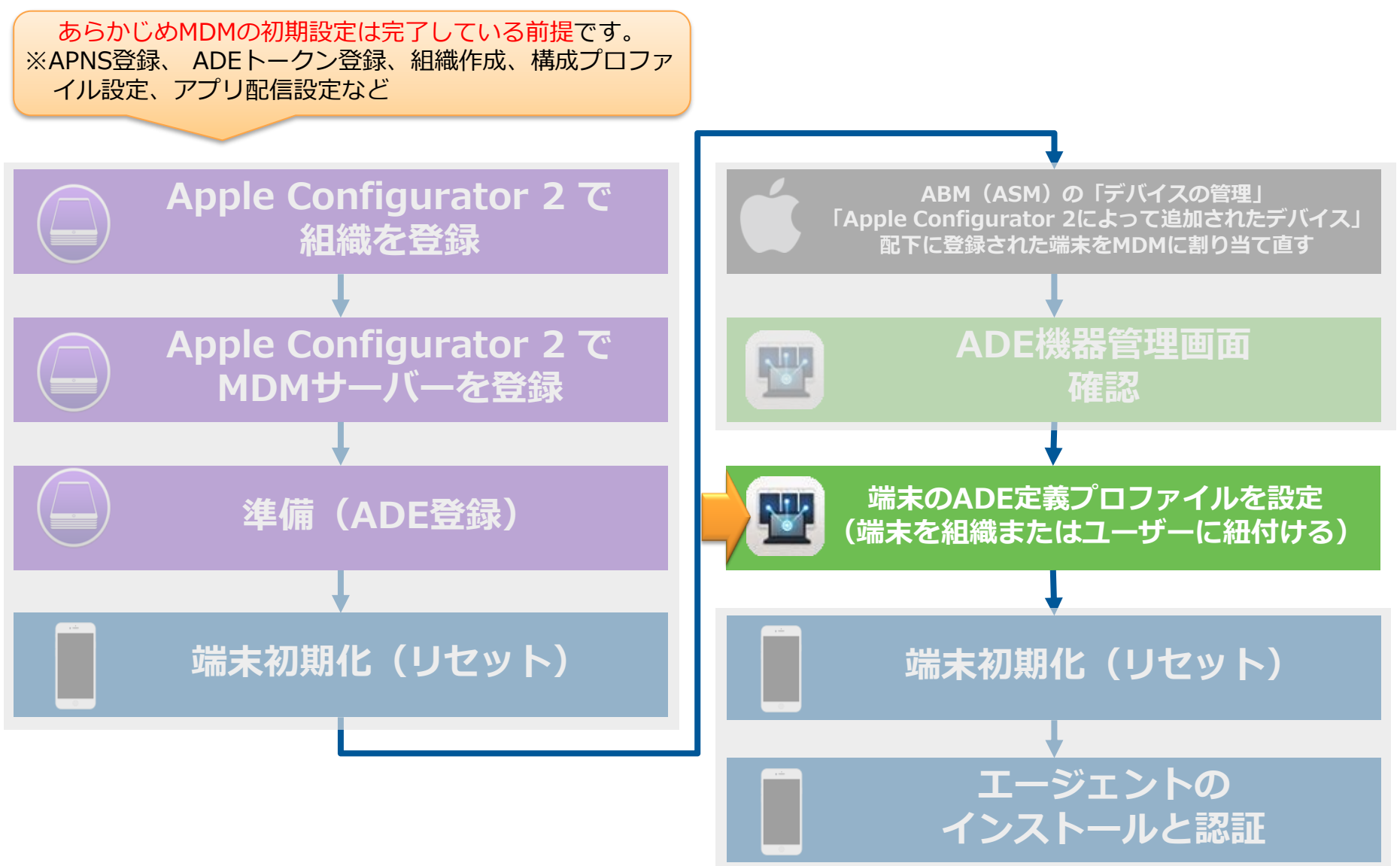

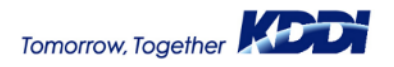

#### 6. 端末のADE定義プロファイルを設定 (端末を組織またはユーザーに紐付ける)(1/2)

|     | 🚺 機器 🚨 ユーザー 🚰 組織 🏟 設定 📑 ログ            | ⑦ 管理情報 ⊗                              |
|-----|---------------------------------------|---------------------------------------|
|     | 機器                                    | (認証待ち)<br>機器名                         |
|     | 機器名 > 検索 絞り込み                         |                                       |
|     | 検索条件:                                 | 所属                                    |
|     | 1 / 1 ページ (2 件)                       |                                       |
|     | ■ 機器名 • OS • 電話番号 • ユーサー • 組<br>□ tes | st 〇 組織                               |
|     |                                       | ····································· |
|     |                                       |                                       |
|     |                                       | MACアドレス (端末識別用)                       |
|     |                                       | 電話番号 (端末識別用)                          |
|     |                                       |                                       |
|     |                                       | シリアル番号 (端末識別用)                        |
|     |                                       |                                       |
|     |                                       |                                       |
|     | ュー>機器>機器の詳細>管理情報                      |                                       |
|     | 画面にて、機器の所属を   組織] <                   | またはユーザー」を作成し、「ADE定期プロファ               |
| または | 「「「「「「「「」」」に一切におり、                    | イル」を「組織、または機器」に割り当てておく<br>必要があります。    |
|     |                                       |                                       |

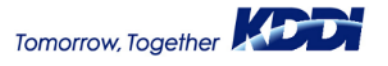

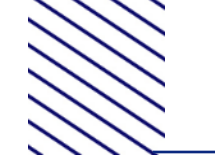

#### 6. 端末のADE定義プロファイルを設定 (端末を組織またはユーザーに紐付ける)(2/2)

2 ADEと同期します。 ※場合によっては、トークン登録画面から の同期が必要なケースもあります。

| KDDI Smart Mobile Safety Manager | 🚺 機器 🐣 ユーザー 💆                                             | 🛊 組織            | <u>ו</u> םל             |                       |             |
|----------------------------------|-----------------------------------------------------------|-----------------|-------------------------|-----------------------|-------------|
| OSを選択                            | Android iOS Mac O                                         | )S Windows Wind | ows 10 Mobile           |                       | 🖵 サービス      |
| iOS 設定                           | 47.15-                                                    |                 |                         |                       |             |
| 管理アプリの通信と動作                      | 2號17 ▼                                                    |                 |                         |                       | ADECIDH     |
| 設定テンプレート                         | 機器情報 登録情                                                  | 青報 ADE情報        |                         |                       |             |
| 構成プロファイル <b>&gt;</b>             | $ \begin{array}{c c}                                    $ | 7-              | ノロノアイル(週用 ノロノアイ<br>済) ル | 端末反映日時 + ADE登録日時<br>+ | ステーダス<br>\$ |
| ADE 🗸                            | and the second second                                     |                 |                         |                       |             |
| ADEトークン登録                        | The second second                                         | 1000            |                         | 000007                |             |
| ADE定義プロファイル                      |                                                           | 1               |                         |                       |             |
| ADE機器管理                          |                                                           |                 |                         |                       |             |
| アプリケーション 🔉                       |                                                           |                 |                         |                       |             |
| インターネット >                        |                                                           |                 |                         |                       |             |
| 便利機能 >                           |                                                           |                 |                         |                       |             |
| 証明書管理 >                          |                                                           |                 |                         |                       |             |
|                                  |                                                           |                 |                         |                       |             |
|                                  |                                                           |                 |                         |                       |             |
| 前頁                               | 「で紐付けた                                                    | 「組織」まる          | たは「端末れ                  | 利用ユーザー                |             |
| が反                               | 硬されている                                                    | ることを確認          | 認します。                   |                       |             |

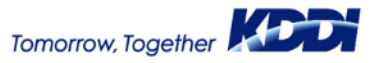

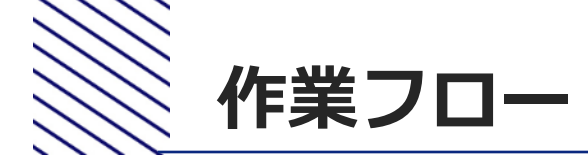

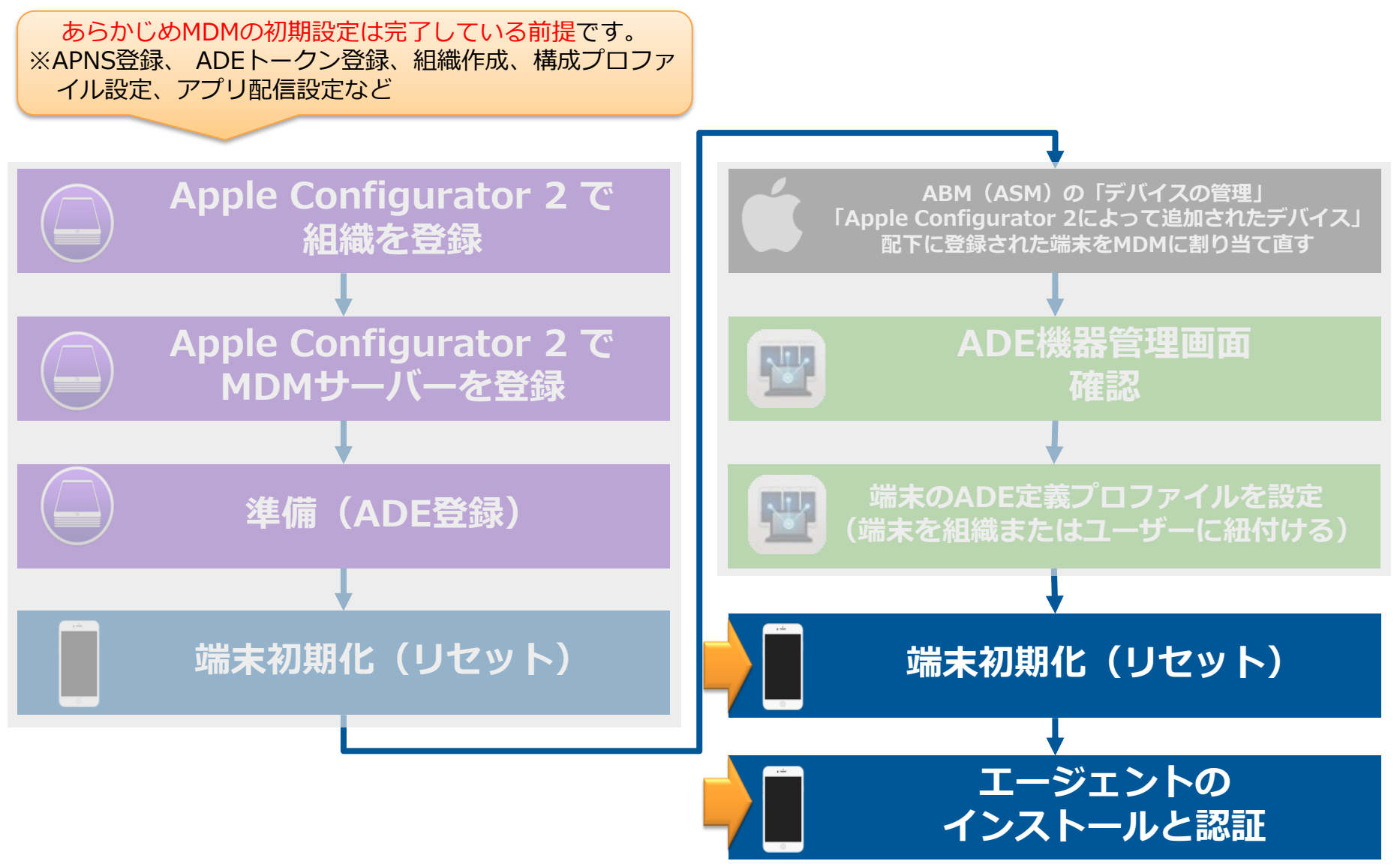

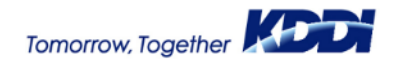

7. 端末初期化(リセット)(1/3)

・・・・・・ docomo 4G 19:21 ④ ♥ ※ 88% ■●・ く 一般 リセット

すべての設定をリセット

すべてのコンテンツと設定を消去

ネットワーク設定をリセット

キーボードの変換学習をリセット

ホーム画面のレイアウトをリセット

位置情報とプライバシーをリセット

端末を初期化(リセット)します。

※iTunesを使ってのリセットでも可能です。 ※MDMへの再割り当てのために必要な手順となります。

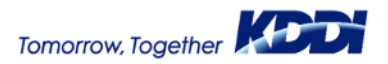

7. 端末初期化(リセット)(2/3)

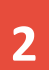

#### 端末を初期化(リセット)します。

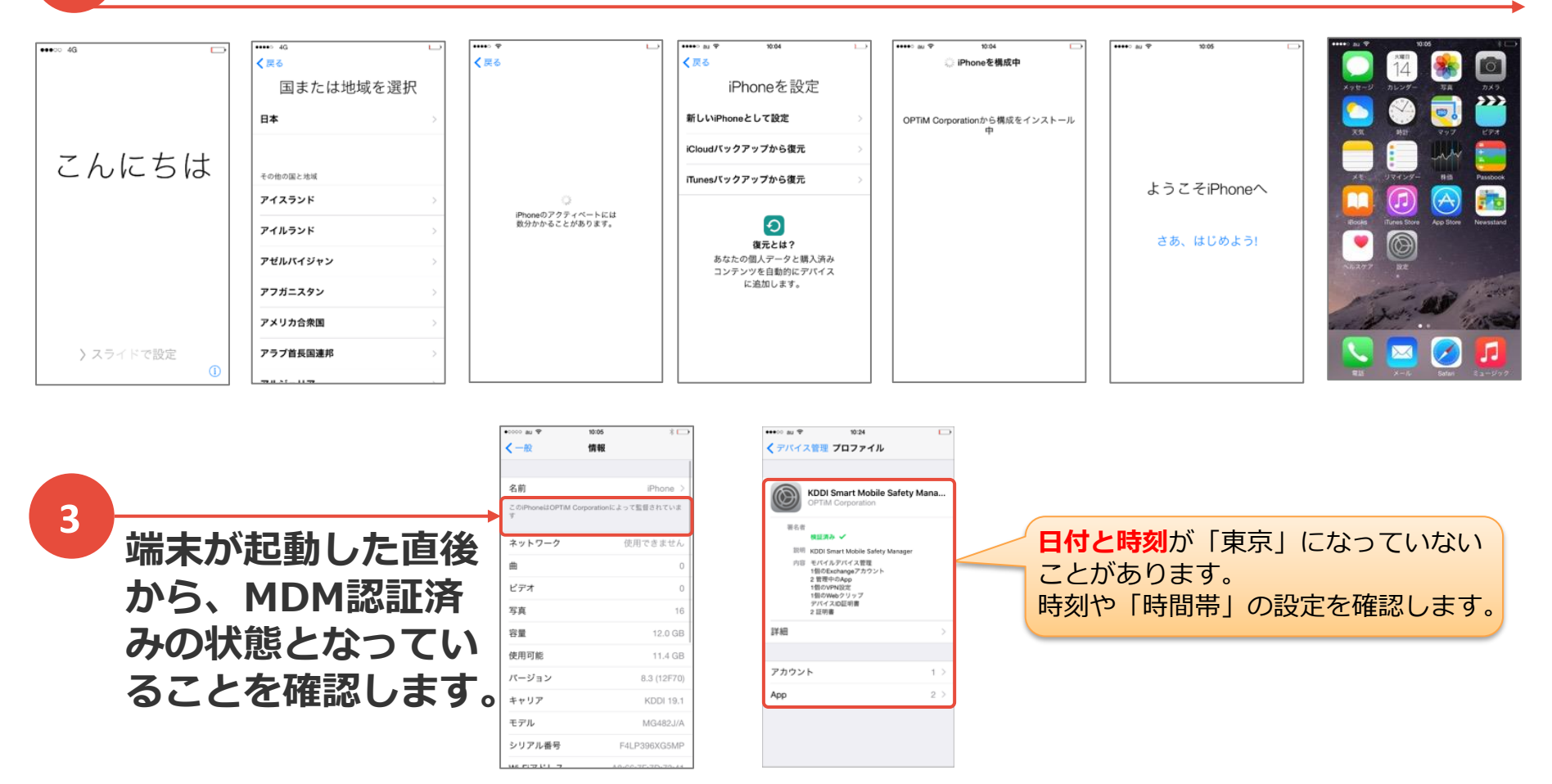

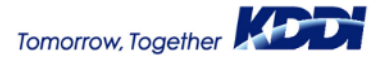

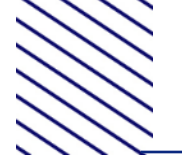

#### 「ADE機器管理」で「ADEと同期」を実行し、該当端末の「ADE状態」が"端末 反映済"になっていることを確認します。

| KDDI Smart Mobile Safety N | lanager | 🗋 機器 🤌      | ューザー       | 😤 組       | 織 🛃         | ▶ 設定       | ≧ ログ            |            |          |                             |            |
|----------------------------|---------|-------------|------------|-----------|-------------|------------|-----------------|------------|----------|-----------------------------|------------|
| C                          | Sを選択    | Android     | iOS        | Mac OS    | Window      | ws Win     | dows 10 Mobile  |            |          |                             | 🖵 サー       |
| iOS 設定<br>「<br>管理アプリの通信と動  | 作       | 操作 ▼        |            |           |             |            |                 |            |          |                             | ADEと同期     |
| 。<br>設定テンプレート              |         | 機器情報        | 1          | 登録情報      | 1           | ADE情報      |                 |            |          |                             |            |
| 構成プロファイル                   | >       | シリアル番 号     | モデル +      | ユーザー<br>・ | 組織 🕈        | ADE状態<br>÷ | フロファイル(適用<br>済) | フロファイ<br>ル | 端末反映日時 🕈 | │ADE登録日時<br>│ <del>\$</del> | ステータス<br>+ |
| ADE                        | ~       | -           | -          |           |             |            |                 |            |          |                             |            |
| ADEトークン登録                  |         | 10000       | -          |           |             |            |                 |            |          | -                           |            |
| ADE定義プロファイル                |         |             |            |           |             |            |                 |            |          |                             |            |
| ADE機器管理                    |         |             | . <u> </u> |           |             |            | _               |            |          |                             | ( ))       |
| アプリケーション                   | >       | 一通          | 前沿」        | =<br>1这(二 | :端末<br>- マク | のアク<br>ニィベ | ティベーシュン这        | コン(ユ       | 湍末側の=    | Fッティン                       | ンク)が同      |
| インターネット                    | >       | П<br>Ш<br>Ц | 小火叼        |           | - )~ )      | 711        | ーション病           |            |          |                             |            |
| 便利機能                       | >       |             |            |           |             |            |                 |            |          |                             |            |
|                            | >       |             |            |           |             |            |                 |            |          |                             |            |
|                            |         |             |            |           |             |            |                 |            |          |                             |            |

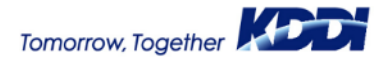

8. エージェントのインストールと認証 (エージェントが不要な場合はスキップ) 36 「ポータル」を起動し、 KDDI **KDDI Smart Mobile** 2 1 Safety Managerエージェ **Smart Mobile Safety Manager** ントをインストールします。 エージェントを認証します・ III au 🤶 11:26 📶 au 🎅 ul au 🔶 10:08 く検索 AA ausl.smartmanager.jp Ċ AA ausl.smartmanager.jp 0 KDDI ポータルホーム ポータルホーム SmartMobileSafet... KDDI CORPORATION BB7528B (1983) 8877-388 UNIX 入手 ſĥ Phone CELEVISION PROFILE 2 PROFESSION COLUMN TRACTOR OF 2.9★★★☆☆ #116 エージェント 4+ エージェント(KDDI Smart Mobile Safety 年齢 Manager)の認証を行います。 ポータル キャリアテ 10:05 キャリアラ 18:03 Θ エージェントを認証する E KDDI Smart Mobile Safety Man... C エージェント App Storeからインストール 根器情報 ユーザー名 企業コード 機器名 iPhone[08012345678] アクティベーションコード TET \$15 (10) AR 起動して認証 URL https://ausl.smartmanac ユーザーが登録されていません。 2015/03/11 19:03:47 \*最新版のエージェントアプリをご利用くださ 2015/03/11 19-04-27 Θ ユーザーを登録する 610 旧端末分け(編集可) (なし) エージェント認証を実施する前に、 する必要があります。
 ライセンス認証済みの場合は、ボ・ ェント認証を行ってください。
 ボータルアイコンが表示されていが、 ョンコードを管理者にお問い合わせ 0 戻る 0 機器情報を変更する KDDI Smort Mahila Safatu Managaru -9 Q ۲٦ G m ſ < 検索 Today ゲーム App Arcade 通常は、アプリケーション配信機能 アプリケーション配信機能とAppConfig機能を利用した を使った配信を推奨します。 認証自動化をした場合は、この手順は不要です。

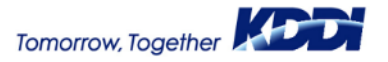

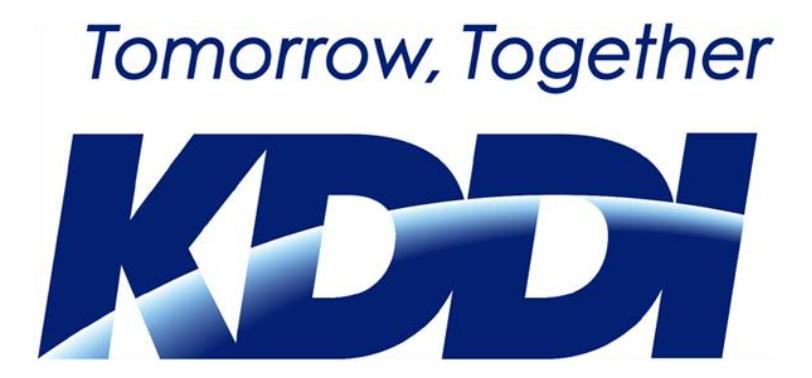